## CALL FORWARD

### **DESCRIPTION:**

Allows the system administrator to program the call forward destinations for other station users. This MMC also allows call forward to be set after the destination has been entered.

The OfficeServ 7200 system allows five types of call forwarding: FORWARD ALL, FORWARD NO ANSWER, FORWARD BUSY, FORWARD FOLLOW ME and FORWARD DND. There is an additional option, FORWARD BUSY/NO ANSWER, that allows both of these options to be activated at the same time, provided that destinations have been entered for both. Destinations for forward types 1, 2, 3 and 5 can be internal or external numbers.

| 0 = FORWARD CANCEL | 3 = NO ANSWER      |
|--------------------|--------------------|
| 1 = ALL CALL       | 4 = BUSY/NO ANSWER |
| 2 = BUSY           | 5 = FORWARD DND    |

- 0 = FORWARD CANCEL This option will cancel any call forwarding set in MMC 102. It will not remove the programmed destination and will not override any preset forward settings in MMC 316.
- 1 = ALL CALL This option, when set, will forward all calls to the programmed destination. If the programmed destination is a station then that station can call the forwarded station to put calls through.
- 2 = BUSY This option, when set, will forward calls to the programmed destination when the forwarded keyset is busy.
- 3 = NO ANSWER This option, when set, will forward calls to the programmed destination if the forwarded station does not answer a call before the forward no answer timer in MMC 502 expires.
- 4 = BUSY/NO ANSWER This option will activate both the BUSY option and the NO ANSWER option at the same time.
- 5 = FWD DND This option will forward all calls to the programmed destination whenever the forwarded station goes into DND.

#### **PROGRAM KEYS**

| UP & DOWN | Used to scroll through options             |
|-----------|--------------------------------------------|
| KEYPAD    | Used to enter selections                   |
| SOFT KEYS | Move cursor left and right                 |
| SPEAKER   | Used to store data and advance to next MMC |
| HOLD      | Used to clear previous entry               |

#### ACTION

#### DISPLAY

0:FORWARD CANCEL

[205] FORWARD

[205] FORWARD

1:ALL CALL:201

1:ALL CALL:NONE

| 1. | Press TRANSFER 102<br>Display shows | [201] FORWARD<br>0:FORWARD CANCEL |
|----|-------------------------------------|-----------------------------------|
|    |                                     |                                   |
| 2. | Dial station number (e.g., 205)     | [205] FORWARD                     |

- OR Press UP or DOWN to select station and press RIGHT soft key to move cursor.
- Dial 0 \* to select forward type OR
   Press UP or DOWN to select forward type and press RIGHT soft key to move cursor.
- Dial destination number (e.g., 201)
   OR
   Press UP or DOWN to select destination and press RIGHT soft key to move cursor.
- 5. Dial 1 for YES, 0 for NO OR Press UP or DOWN to select YES or NO and press RIGHT soft key to return to step 2.
- Press TRANSFER to store and exit OR Press SPEAKER to store and advance to next MMC.

#### DEFAULT DATA: NONE

RELATED ITEMS: MMC 301 ASSIGN STATION COS MMC 501 SYSTEM TIMERS MMC 502 FORWARD NO ANSWER TIMER MMC 701 ASSIGN COS CONTENTS MMC 722 STATION KEY PROGRAMMING MMC 723 SYSTEM KEY PROGRAMMING

## **STATION ON/OFF**

### **DESCRIPTION:**

Allows the system administrator to set any of the keyset features listed below.

|    | FEATURES      | DESCRIPTION                                                                                                    |
|----|---------------|----------------------------------------------------------------------------------------------------|
| 00 | AUTO HOLD     | Automatically places an existing C.O. call on<br>hold if a CALL button, trunk key or trunk<br>route key is pressed during that call.                          |
| 01 | AUTO TIMER    | Automatically starts the stopwatch timer during a C.O. call.                                                                                                  |
| 02 | HEADSET USE   | When ON, this feature disables the hookswitch allowing a headset user to answer all calls by pressing the ANS/RLS button.                                     |
| 03 | HOT KEYPAD    | When ON, this feature allows the user to dial directory numbers without having to first lift the handset or press the SPEAKER button.                         |
| 04 | KEY TONE      | Allows the user to hear a slight tone when pressing buttons on keyset.                                                                                        |
| 05 | PAGE REJOIN   | Allows the user to hear the latter part of page announcements if keyset becomes free during a page.                                                           |
| 06 | RING PREF.    | When OFF, requires the user to press the fast flashing button to answer a ringing call after lifting the handset.                                             |
| 07 | NOT FOR USA   | This field is reserved and can not be used for U.S. software.                                                                                                 |
| 08 | AUTO CAMP-ON  | Keyset users can allow intercom calls to camp-on to other keysets without having to press a CAMP-ON key.                                                      |
| 09 | NOT FOR USA   |                                                                                                    |
| 10 | AME PSWD      | If this option is set to YES, station users who<br>have AME set must enter their station<br>password to listen to messages being left.                        |
| 11 | DISP SPD NAME | If this option is set to ON the user will have<br>the name associated with the speed dial<br>number shown in the display after the<br>number has been dialed. |

|    | FEATURES       | DESCRIPTION                                                                                                    |
|----|----------------|----------------------------------------------------------------------------------------------------|
| 12 | CID REVIEW ALL | If this setting is set to OFF the CID review list<br>will only store CID information for calls that<br>were not answered at the station and reject<br>the information for calls that were answered.<br>When set to ON all calls will be stored in the<br>list. |
| 13 | SECURE OHVA    | When set to OFF an OHVA will be heard<br>through the keyset speaker rather than the<br>handset.                                                                                                    |
| 14 | NOT FOR USA    |                                                                                                    |
| 15 | AUTO ANS CO    | When set to ON CO lines programmed to ring that keyset directly will auto answer if the keyset is programmed for auto answer in <u>MMC 103</u> .                                                                                                    |
| 16 | ENBLOCK 2LCD   | For ITP Phones with 2 Line Display<br>Set to ON will require user to press SEND<br>button to make a call, it works like a cell<br>phone. Enblock dialing must be enabled in<br><u>MMC 861</u> .                                                                |
| 17 | STN NO RING    | When ON all incoming calls will not ring at stations.                                                                                                    |

### **PROGRAM KEYS**

| Used to scroll through options             |
|--------------------------------------------|
| Used to enter selections                   |
| Move cursor left and right                 |
| Used to store data and advance to next MMC |
| Used to clear previous entry               |
| Used to select ALL                         |
|                                            |

### ACTION

| Press TRANSFER 110<br>Display shows          | [201]<br><u>A</u> UTO H                                                                                                    | STN<br>OLD                                                                                                    | ON/OFF<br>:OFF                                                                                                    |
|----------------------------------------------|----------------------------------------------------------------------------------------------------|----------------------------------------------------------------------------------------------------|----------------------------------------------------------------------------------------------------|
| Dial the option number from above list       | [201]                                                                                                    | STN                                                                                                    | ON/OFF                                                                                                    |
| (e.g., 4)                                    | HOT KE                                                                                                    | YPAD                                                                                                    | :OFF                                                                                                    |
| Press UP or DOWN to select the option and    |                                                                                                    |                                                                                                    |                                                                                                    |
| Press the RIGHT soft key to move the cursor. |                                                                                                    |                                                                                                    |                                                                                                    |
|                                              | Press TRANSFER 110<br>Display shows<br>Dial the option number from above list<br>(e.g., 4)<br>OR<br>Press UP or DOWN to select the option and<br>Press the RIGHT soft key to move the cursor. | Press TRANSFER 110[201]Display showsAUTO HDial the option number from above list<br>(e.g., 4)<br>OR[201]HOT KEPress UP or DOWN to select the option and<br>Press the RIGHT soft key to move the cursor. | Press TRANSFER 110[201] STN<br>AUTO HOLDDisplay showsIDial the option number from above list<br>(e.g., 4)<br>OR[201] STN<br>HOT KEYPADPress UP or DOWN to select the option and<br>Press the RIGHT soft key to move the cursor.I |

3. Press UP or DOWN to select ON or OFF Press the left or right soft key to return to step 2

| [20] | L] | STN   | ON/OFF |  |
|------|----|-------|--------|--|
| HOT  | KE | EYPAD | :ON    |  |

#### OR

Dial 1 for ON or 0 for OFF.

If option 00 from above list is dialed at Step 2.

If option 01 from above list is dialed at Step 2.

If option 02 from above list is dialed at Step 2.

If option 03 from above list is dialed at Step 2.

If option 04 from above list is dialed at Step 2.

If option 06 from above list is dialed at Step 2.

If option 08 from above list is dialed at Step 2.

If option 10 from above list is dialed at Step 2.

- 4. Press UP or DOWN to select ON or OFF Press the LEFT or RIGHT soft key to return to Step 2.
- 5. Press TRANSFER to store and exit.

| DEFAULT DATA: | AUTO HOLD: OFF    | AUTO ANS CO   |
|---------------|-------------------|---------------|
|               | SECURE OHVA: ON   | CID REVW ALL  |
|               | DISP SPDNAME: OFF | AME PASSCO    |
|               | AUTO CAMPON: OFF  | RING PREF.: C |
|               | PAGE REJOIN: ON   | KEY TONE: ON  |
|               | HOT KEYPAD: ON    | HEADSET USE   |
|               | AUTO TIMER: ON    | ENBLOCK 2LC   |
|               | STN NO RING: OFF  |               |
|               |                   |               |

**RELATED ITEMS: MMC 301 ASSIGN STATION COS MMC 701 ASSIGN COS CONTENTS** 

| [201] | STN | ON/OFF |  |
|-------|-----|--------|--|

STN ON/OFF [201] AUTO TIMER :OFF

AUTO HOLD

[201] STN ON/OFF HEADSET USE :ON

STN ON/OFF [201] HOT KEYPAD :ON

[201] STN ON/OFF KEY TONE :ON

[201] STN ON/OFF RING PREF :ON

[201] STN ON/OFF AUTO CAMPON :ON

[201] STN ON/OFF AME PASSCODE :ON

[201] STN ON/OFF HOT KEYPAD :ON

): OFF L: ON DE: OFF ΟN N E: OFF CD: OFF

:OFF

## ASSIGN VM/AA PORT

### **DESCRIPTION:**

Enables SLI ports to be designated as NORMAL or VMAA. VMAA ports receive digits designated in MMC 726 VM/AA Options and also receive a true disconnect signal upon completion of a call. Only SLI cards, not key daughter boards, support disconnect signal. Do not make VMAA ports data; this will return them to a single line port and stop voice mail integration. VMAA ports have the equivalent of data protect written in the program and are protected against tones.

NOTE: This MMC is not used to assign voice mail card ports. Voice mail card ports are assigned as voice mail ports automatically when the OfficeServ 7200 detects a voice mail card.

### **PROGRAM KEYS**

| UP & DOWN | Used to scroll through options             |
|-----------|--------------------------------------------|
| KEYPAD    | Used to enter selections                   |
| SOFT KEYS | Move cursor left and right                 |
| SPEAKER   | Used to store data and advance to next MMC |
| HOLD      | Used to clear previous entry               |
| ANS/RLS   | Used to select ALL                         |

### ACTION

### DISPLAY

| 1. | Press TRANSFER 207<br>Display shows                                            | [ <u>2</u> 09]<br>NORMAL | VMAA<br>PORT | PORT |
|----|--------------------------------------------------------------------------------|--------------------------|--------------|------|
| 2. | Dial station number (e.g., 205)<br>OR                                          | [ <u>2</u> 05]<br>NORMAL | VMAA<br>PORT | PORT |
|    | Press UP or DOWN to select station<br>and press RIGHT soft key to move cursor. |                          |              |      |
| ~  |                                                                                |                          | 37363 3      | DODE |

 Dial 1 or 0 to select port type (1=VMAA, 0=NORMAL).
 Press UP or DOWN to select option and press RIGHT soft key.

| [205] | VMAA | PORT |
|-------|------|------|
| VMAA  | PORT |      |

 Press TRANSFER to store and exit OR Press SPEAKER to store and advance to next MMC.

DEFAULT DATA: NORMAL PORT

RELATED ITEMS: MMC 726 VM/AA OPTIONS MMC 601 STATION GROUP

## **MMC: 308** ASSIGN BACKGROUND MUSIC SOURCE

### **DESCRIPTION:**

Assigns a background music source to the keysets. There are 2 possible external music source selections (MIS daughter board is required).

These 2 external sources are defined in the MISC Numbering Plan in MMC 724 (MIS 1 and MIS 2). Internal chimes is also available (it is defined in MMC 724 as MISC08, 3761).

If you have an SVM Voice Mail System installed you may also select an SVM recording as a music. The recording must already been defined in MMC 748 and will show up here as the SVM port assigned with the recording.

### **PROGRAM KEYS**

| UP & DOWN | Used to scroll through options             |
|-----------|--------------------------------------------|
| KEYPAD    | Used to enter selections                   |
| SOFT KEYS | Move cursor left and right                 |
| SPEAKER   | Used to store data and advance to next MMC |
| HOLD      | Used to clear previous entry               |
| ANS/RLS   | Used to select ALL                         |

### ACTION

#### DISPLAY

| 1. | Press TRANSFER 308<br>Display shows current setting                                                     | [ <u>2</u> 01] BGM SOURCE<br>BGM SOURCE:NONE |
|----|----------------------------------------------------------------------------------------------------|----------------------------------------------|
|    |                                                                                                    |                                              |
| 2. | Dial keyset number (e.g., 205)<br>OR                                                                    | [ <u>2</u> 05] BGM SOURCE<br>BGM SOURCE:NONE |
|    | Use UP or DOWN to scroll through keyset<br>numbers and press RIGHT soft key to move<br>the cursor<br>OR |                                              |
|    | Press ANS/RLS to select all stations.                                                                   | [ <u>A</u> LL] BGM SOURCE<br>BGM SOURCE:?    |
|    |                                                                                                    |                                              |
| 3. | Enter source number (e.g., 3761)<br>OR                                                                  | [205] BGM SOURCE<br>BGM SOURCE: <u>3</u> 761 |
|    | Press UP or DOWN key to make selection                                                                  |                                              |

and press RIGHT soft key to return to step 2.

 Press TRANFER to store and exit OR
 Press SPEAKER to store and advance to next MMC.

#### DEFAULT DATA: NONE

RELATED ITEMS: MMC 309 ASSIGN STATION MUSIC ON HOLD MMC 408 ASSIGN TRUNK MUSIC ON HOLD SOURCE MMC 724 NUMBER PLAN MMC 748 ASSIGN VMMOH

## **MMC: 309** ASSIGN STATION MUSIC ON HOLD

### **DESCRIPTION:**

Assigns a Music on Hold source to any station. This selection will determine the MOH source you will hear when another station puts you on hold.

If you have a SVM Voice Mail System installed you may also select an SVM recording as a music source. The recording must already been defined in MMC 748 and will show up here as the SVM port assigned with the recording.

The following MOH sources are available:

- 1. NONE
- 2. TONE
- 3. 3761 (INTERNAL CHIMES)†
- 4. 3762 (EXT. MOH SOURCE #1)\*†
- 5. 3763 (EXT. MOH SOURCE #2) \*†
- 6. SVMi PORT # (A DEDICATED SVM MOH PORT ASSIGNED IN MMC 748)
- \*: MIS daughter board required.
- †: These have the default MISC NUM PLANS in MMC 724.

### **PROGRAM KEYS**

| UP & DOWN | Used to scroll through options             |
|-----------|--------------------------------------------|
| KEYPAD    | Used to enter selections                   |
| SOFT KEYS | Move cursor left and right                 |
| SPEAKER   | Used to store data and advance to next MMC |
| HOLD      | Used to clear previous entry               |
| ANS/RLS   | Used to select ALL                         |

### ACTION

### DISPLAY

| 1. | Press TRANSFER 309            | [ <u>2</u> 01] STN MOH |
|----|-------------------------------|------------------------|
|    | Display shows current setting | MOH SOURCE: NONE       |

- 2. Dial keyset number (e.g., 205) [205] STN MOH MOH SOURCE: NONE OR Use UP or DOWN to scroll through keyset numbers and press RIGHT soft key to move the cursor OR Press ANS/RLS to select all stations. [ALL] STN MOH MOH SOURCE:? [205] STN MOH 3. Enter source number (e.g., 3761) MOH SOURCE: 3761 OR Press UP or DOWN key to make selection and press RIGHT soft key to return to step 2.
- Press TRANSFER to store and exit OR Press SPEAKER to store and advance to next MMC.

### DEFAULT DATA: TONE

RELATED ITEMS: MMC 308 ASSIGN BACKGROUND MUSIC SOURCE MISC 724 MISC NUM PLAN MMC 748 ASSIGN VM MOH

## MMC: 316 PRESET FWD NO ANSWER

### **DESCRIPTION:**

Allows a technician to assign a default destination for FNA to each station on the system. These destinations may be different for each station or they may be the same. The preset destination will be temporarily overwritten if the station user enters a different FNA destination. If the user cancels the new destination, the preset destination will once more be in effect. If a station user has a FNA key, the LED will not indicate Preset Forward No Answer. Preset Forward No Answer time follows the station forward no answer timer. There is also an option (OPT) to select whether the forward applies to internal calls (I), outside calls (O) or both (BOTH).

Notes: This destination must be internal to the system. External numbers cannot be programmed. You must set PRE FWD BUSY to ON in MMC 210 for this feature to work.

#### **PROGRAM KEYS**

| UP & DOWN | Used to scroll through options             |
|-----------|--------------------------------------------|
| KEYPAD    | Used to enter selections                   |
| SOFT KEYS | Move cursor left and right                 |
| SPEAKER   | Used to store data and advance to next MMC |
| HOLD      | Used to clear previous entry               |
| ANS/RLS   | Used to select ALL                         |

### ACTION

#### DISPLAY

| 1. | Press TRANSFER 316<br>Display shows          | [ <u>2</u> 01]<br>NONE | PRESET FNA<br>OPT:BOTH |  |
|----|----------------------------------------------|------------------------|------------------------|--|
|    |                                              |                        |                        |  |
|    | Press RIGHT soft key to advance cursor<br>OR | [ <u>A</u> LL]<br>NONE | PRESET FNA<br>OPT:BOTH |  |
|    | Press ANS/RLS to select ALL.                 |                        |                        |  |
| 2. | Dial valid number via keypad<br>OR           | [201]<br><u>2</u> 02   | PRESET FNA<br>OPT:BOTH |  |
|    | Press UP or DOWN to make selection           |                        |                        |  |

Press RIGHT soft key to return to step 1.

DEFAULT DATA: NONE

RELATED ITEMS: MMC 102 FORWARDING MMC 210 CUSTOMER ON/OFF PER TENANT MMC 502 STATION FWD NO ANS TIMER

# MMC: 406 TRUNK RING ASSIGNMENT

### **DESCRIPTION:**

DEVICE

Enables ringing to a specific station or to a group of stations when incoming calls are received. This MMC controls ring plan destinations for ring down trunks. If the ring plan destinations are not input the default ring plan is ring plan 1. Station group 500 is default in Ring Plan 1. (In a networked system this MMC can be used to assign ringing to any station or station group in the entire network).

**DEFAULT DN** 

| 3 Digit Station       | 201–299, 301–3xx |
|-----------------------|------------------|
| 3 Digit Station group | 500–5xx          |
| 4 Digit Station       | 2001–2xxx        |
| 4 Digit Station group | 5000–5xxx        |

### **PROGRAM KEYS**

| Used to scroll through options             |
|--------------------------------------------|
| Used to enter selections                   |
| Move cursor left and right                 |
| Used to store data and advance to next MMC |
| Used to clear previous entry               |
| Used to select ALL (trunks only)           |
|                                            |

### ACTION

### DISPLAY

| 1. | Press TRANSFER 406<br>Display shows                                            | [ <u>7</u> 01] TRK RING<br>1:500 2:500 |
|----|--------------------------------------------------------------------------------|----------------------------------------|
| 2. | Use UP or DOWN to scroll through trunk numbers and press the RIGHT soft key to | [ <u>A</u> 11] TRK RING<br>1:500 2:500 |
|    | move the cursor OR press ANS/RLS for ALL<br>OR                                 |                                        |
| 3. | Dial trunk number (e.g., 704).                                                 | [ <u>7</u> 04] TRK RING<br>1:500 2:500 |
| 4  | Dial ring plan purchas as proce the DICLIT                                     | [704] TOT DING                         |
| 4. | softkey to move to the next step.                                              | <u>1</u> :500 2:500                    |

5. Dial station number or station group number [70 (e.g., 205) 0R
 Press UP or DOWN key to select station number or station group number and press RIGHT soft key to move cursor to the next

ring plan destination and repeat step 5 OR Press LEET soft key to return to step 5

Press LEFT soft key to return to step 5 OR

 Press TRANSFER to store and exit OR Press SPEAKER to store and advance to next MMC. [704] TRK RING 1:<u>2</u>05 2:500

[704] TRK RING 1:205 2:<u>5</u>01

### DEFAULT DATA: ALL TRUNKS RING DEFAULT OPERATOR GROUP (500, 5000)

RELATED ITEMS: MMC 202 CHANGE FEATURE PASSCODES MMC 507 ASSIGN RING PLAN TIME MMC 601 ASSIGN STATION GROUP

## MMC: 408 ASSIGN TRUNK MOH SOURCE

### **DESCRIPTION:**

Allows the system administrator to set two MOH options for each trunk in the system.

Option 1: MOH—this selects which Music On Hold source will be heard on each trunk when it is put on hold.

Option 2: AA—this selects which Music On Hold source will be heard when the trunk is automatically answered by the system. See <u>MMC 210</u>-Trunk Auto MOH, ON/OFF. This feature must be set to ON before the AA option will take effect.

For the four types of selection for Options 1 and 2 see below.

### **OPTIONS**

- 1. TONE: An intermittent tone is played to the caller.
- 2. NONE: No Music on Hold selection.
- 3. 376X: If X is one (1), a chime tune is played. If X is another number, an external source from a MISC daughter board as assigned below is played.

| MIS DAUGHTER<br>BOARD | MISC<br>FUNCTION #<br>MMC 724 | DEFAULT<br>DN (Port) |
|-----------------------|-------------------------------|----------------------|
| BGM/MOH Source #1     | 01                            | 3762                 |
| BGM/MOH Source #2     | 02                            | 3763                 |

4. SVM PORT NUMBER: If you have a SVM Voice Mail System installed you may also select a SVM recording as a music source. The recording must already been defined in MMC 748 and will show up here as the SVM port associated with the recording.

### PROGRAM KEYS

| Used to scroll through options             |
|--------------------------------------------|
| Used to enter selections                   |
| Move cursor left and right                 |
| Used to store data and advance to next MMC |
| Used to clear previous entry               |
| Used to select ALL                         |
|                                            |

#### ACTION

#### DISPLAY

1. Press TRANSFER 408 Display shows current setting

 Dial trunk number (e.g., 704) OR Use UP or DOWN to scroll through trunk numbers and press RIGHT soft key to move cursor OR

Press ANS/RLS to select ALL.

Enter source number (e.g., 3761)
 OR
 Press UP or DOWN key to select option

Press RIGHT soft key to return to step 2 above.

- 4. Press RIGHT soft key to move cursor to AA setting.
- 5. Use UP and DOWN keys to select AA source (e.g. 3761)
- 6. Press TRANSFER to store and exit OR Press SPEAKER to store and advance to

next MMC.

### DEFAULT DATA: MOH: TONE AA:NONE

RELATED ITEMS: MMC 210 CUSTOMER ON/OFF PER TENANT MMC 308 ASSIGN BACKGROUND MUSIC SOURCE MMC 724 MISC NUM PLAN MMC 748 ASSIGN VM MOH

| [701          | 1   | TΤ  | ۶ĸ | MOH     |
|---------------|-----|-----|----|---------|
| L <u>/</u> OT | 4   |     |    | mon     |
| MOH: 7        | NOT | JF. | AZ | A: NONE |
|               |     |     |    |         |

[704] TRK MOH MOH:TONE AA:NONE

[ALL] TRK MOH MOH:TONE AA:NONE

[705 ] TRK MOH MOH:3761 AA:NONE

[705] TRK MOH MOH: 371 AA: NONE

[705 ] TRK MOH MOH:3761 AA:3761

## **MMC: 414** ASSIGN CALLER ID / ANI TRUNKS

### **DESCRIPTION:**

Allows the system administrator or technician to activate Caller ID or ANI on a pertrunk basis. Activating Caller ID or ANI will delay the incoming ring indication at the operator by two ring cycles to allow for the collection of the calling party data.

Each trunk has the following options:

| 0 NORMAL This is not a Caller ID trunk |
|----------------------------------------|
|----------------------------------------|

- 1 CID TRUNK This is a Caller ID trunk.
- 2 ANI TRUNK This is an ANI trunk.
- NOTE: ANI information can be received only on digital (T1) trunks. ANI is programmed for use on a trunk group basis.

### **PROGRAM KEYS**

| UP & DOWN | Used to scroll through options             |
|-----------|--------------------------------------------|
| KEYPAD    | Used to enter selections                   |
| SOFT KEYS | Move cursor left and right                 |
| SPEAKER   | Used to store data and advance to next MMC |
| ANS/RLS   | Used to select ALL                         |

### ACTION

### DISPLAY

?

| 1. | Press TRANSFER 414<br>Display shows     | [ <u>7</u> 01]CID<br>NORMAL | TRUNKS |
|----|-----------------------------------------|-----------------------------|--------|
|    |                                         |                             |        |
| 2. | Dial trunk number (e.g. 705)            | [ <u>7</u> 05]CID           | TRUNKS |
|    | OR                                      | NORMAL                      |        |
|    | Press UP or DOWN to select trunk        |                             |        |
|    | and press RIGHT soft key to move cursor |                             |        |

OR Press ANS/RLS to select ALL.

 Dial 0, 1 or 2 to change options OR
 Press UP or DOWN to select an option
 Press RIGHT soft key to enter and
 return to step 1. [705]CID TRUNKS CID TRUNK

[ALL] CID TRUNKS

[705]CID TRUNKS ANI TRUNK

 Press TRANSFER to store and exit OR Press SPEAKER to save and advance to next MMC.

#### DEFAULT DATA: ALL TRUNKS ARE NORMAL

RELATED ITEMS: MMC 119 CALLER ID / ANI\_DISPLAY MMC 312 ALLOW CALLER ID / ANI MMC 420 ANI / DNIS OPTIONS MMC 501 SYSTEM TIMERS MMC 503 TRUNK WIDE TIMERS MMC 608 ASSIGN REVIEW BLOCK MMC 722 STATION KEY PROGRAMMING MMC 723 SYSTEM KEY PROGRAMMING MMC 725 SMDR OPTIONS MMC 728 CALLER ID / ANI TRANSLATION TABLE

## SYSTEM TIMERS

### **DESCRIPTION:**

Allows the technician to adjust individual timers as necessary.

NOTE: Certain timers are disabled when the value is "000".

### **PROGRAM KEYS**

| UP & DOWN | Used to scroll through options             |
|-----------|--------------------------------------------|
| KEYPAD    | Used to enter selections                   |
| SOFT KEYS | Move cursor left and right                 |
| SPEAKER   | Used to store data and advance to next MMC |

### ACTION

DISPLAY

- 1. Press TRANSFER 501.AA INT DGT TIMEDisplay shows first timer value.05 SEC
- 2. Press UP or DOWN key to select timer and press RIGHT soft key to move cursor. 30 SEC \_\_\_\_\_
- 3. Enter new value using keypad; if valid, system returns to step 2 with new value.
- KMMC LOCK OUT TM 30 SEC 250
- Press TRANSFER to store and exit OR Press SPEAKER to store and advance to next MMC.

### DEFAULT DATA: SEE TABLE OF TIMERS AND VALUES

**RELATED ITEMS: NONE** 

### TIMER TABLE

| TIMER NAME             | DEFAULT  | RANGE         |
|------------------------|----------|---------------|
| ALARM TIMER            | 0100 MIN | 0000-2500 MIN |
| ALERT TONE TIMER       | 1000 MS  | 100–2500 MS   |
| ALM REM.INTERVAL*      | 25 SEC   | 1–250 SEC     |
| ALM REM.RING OFF*      | 10 SEC   | 1–25 SEC      |
| ATT.RECALL TIME        | 30 SEC   | 0–250 SEC     |
| AUTO REDIAL INT.       | 30 SEC   | 1–250 SEC     |
| AUTO REDIAL RLS.       | 45 SEC   | 1–250 SEC     |
| CALLBACK NO ANS        | 30 SEC   | 1–250 SEC     |
| CAMP ON RECALL         | 30 SEC   | 000–250 SEC   |
| CID MSG RECEIVE        | 06 SEC   | 1–25 SEC      |
| CID DSP ALLOC TM       | 500 MS   |               |
| CID DISPLAY TIME       | 05 SEC   | 1–25 SEC      |
| CO-CO DISCONNECT       | 20 MIN   | 001–250 MIN   |
| CONFIRM TONE TM        | 1000 MS  | 100–2500 MS   |
| CRD TONE INT TM        | 30 SEC   | 000–250       |
| DIAL PASS TIME         | 03 SEC   | 0–25 SEC      |
| DISA DISCONNECT        | 30 MIN   | 1–250 MIN     |
| DISA DTMF DETECT       | 000 SEC  | 0-250 SEC     |
| DISA LOCK OUT/TM       | 30 MIN   | 1–250 MIN     |
| DISA NOANS DISC        | 30 SEC   | 000–250 SEC   |
| DISA PASS CHECK        | 30 MIN   | 1–250 MIN     |
| DISA NO ACTION         | 10 SEC   |               |
| DISPLAY DELAY TM       | 03 SEC   | 1–250 SEC     |
| DOOR LOCK RELES.       | 500 MS   | 100–2500 MS   |
| DOOR RING DETECT       | 50 MS    | 10–250 MS     |
| DOOR RING OFF TM       | 30 SEC   | 1–250 SEC     |
| E-HOLD RECALL TM       | 45 SEC   | 0–250 SEC     |
| FIRST DIGIT TIME       | 10 SEC   | 1–250 SEC     |
| HOK FLASH MAX TM       | 800 MS   | 0020-2500MS   |
| HOK FLASH MIN TM       | 350 MS   | 0020-2500MS   |
| HOOK OFF TIME          | 100 MS   | 20–2500 MS    |
| HOOK ON TIME           | 1000 MS  | 20–2500 MS    |
| INQUIRY RELEASE        | 30 SEC   | 1–250 SEC     |
| INTER DIGIT TIME       | 10 SEC   | 001–250 SEC   |
| ISDN INTER DIGIT TIMER | 03 SEC   | 01-15 SEC     |
| KMMC LOCK OUT TM       | 30 SEC   | 10–250 SEC    |
| LCR ADVANCE TIME       | 05 SEC   | 1–250 SEC     |
| LCR INTER DIGIT        | 05 SEC   | 1–250 SEC     |
| LONG KEY DETECT        | 600 MS   | 1-2500 MS     |
| LONG KEY REPEAT        | 300 MS   | 1-2500 MS     |
| MS LED ON TIME         | 10 SEC   | 1-10 SEC      |
| OFF HOK RING INT       | 15 SEC   | 1–250 SEC     |
| OHVA ANSWER TIME       | 10 SEC   | 1–250 SEC     |
| PAGE TIME OUT          | 20 SEC   | 1–250 SEC     |
| PAGE TONE TIME         | 500 MS   | 100–2500      |

| TIMER NAME       | DEFAULT | RANGE        |
|------------------|---------|--------------|
| PARK RCALL TIME  | 45 SEC  | 0–250 SEC    |
| PC-MMC LOCK OUT  | 5 MIN   | 01–60 MIN    |
| PERI UCD REPORT  | 05 SEC  | 03-99 SEC    |
| POWER DOWN TIME  | 2000 MS | 1000–9000 MS |
| RECALL DISCONECT | 002 MIN | 1–250 SEC    |
| RECALL WAIT TIME | 15 SEC  | 000–250 SEC  |
| ROUTE OPTIMIZE   | 10 SEC  | 0–250 SEC    |
| SMDR START/DP    | 30 SEC  | 1–250 SEC    |
| SMDR START/DTMF  | 15 SEC  | 1–250 SEC    |
| SYS HOLD RECALL  | 45 SEC  | 0–250 SEC    |
| TRANSFER RECALL  | 20 SEC  | 0–250 SEC    |
| TRK AUTOMOH DISC | 60 SEC  |              |
| TSW CONN. DEL    | 00 SEC  | 00–10 SEC    |
| UCDS AUDIO ALARM | 0 SEC   | 0–990 SEC    |
| UCDS VISUAL ALAM | 0 SEC   | 0–990 SEC    |
| VOIP RE-ROUTE TM | 5 SEC   | 2–25 SEC     |

\*Also used for wake-up calls.

### TIMER DESCRIPTIONS

| ALARM TIMER      | This is the time the system alarm key will start ringing after<br>the alarm key has been silenced.                                                                                |
|------------------|----------------------------------------------------------------------------------------------------|
| ALERT TONE TIMER | This timer sets the duration of the attention tone preceding a call to a keyset in the Voice Announce or Auto Answer mode. This tone will also precede a forced Auto Answer call. |
| ALM REM INTERVAL | This timer controls the time length between ring attempts at<br>a station when alarm reminder is set. (Also used for wake-up<br>calls).                                           |
| ALM REM RING OFF | This timer controls the length of the ring cycle duration when alarm reminder is set at a station. (Also used for wake-up calls).                                                 |
| ATT RECALL TIME  | This is the length of time a transfer recall (hold or transfer) will ring at an idle station before recalling the operator.                                                       |
| AUTO REDIAL INT  | This timer controls the time between attempts after RETRY dialing is set on a station.                                                                                            |
| AUTO REDIAL RLS  | This timer controls the duration of a Ring No Answer condition on a retry number dialed before the auto redial is automatically canceled.                                         |

OfficeServ 7200 TECHNICAL MANUAL

### MMC: 501

- **CALLBACK NO ANS** This timer controls the time before the callback is automatically canceled when a callback detects Ring No Answer.
- **CAMP ON RECALL** This timer controls the duration of time a camped-on call will stay at a destination before recalling to the transferring station.
- **CID MSG RECEIVE** The amount of time that the system will allow a valid message from the C.O.

CID DSP ALLOC TM

- **CID DISPLAY TIME** The amount of time that the Caller ID information remains on the keyset's display.
- **C.O.-C.O. DISCONNECT** This timer monitors the duration of an unsupervised conference; when it expires, both trunks are disconnected.
- **CONFIRM TONE TIME** The tone heard when a feature is activated or deactivated.
- **CRD TONE INT TM** This is the call record tone interval time. An entry other than zero will cause a tone to be heard by all the parties in a recorded conversation. The range for the tone is 001 (every second) to 255 (every 255 seconds). A value of 000 means no tone. Requires SVMi-20E card.
- **DIAL PASS TIME** This timer monitors the duration of time before connecting the transmit of the keyset to the trunk side of an outgoing call.
- **DISA DISCONNECT** This timer controls the maximum duration of a DISA call.
- **DISA DTMF DETECT** This timer sets the time duration that DTMF can be received on a DISA line.
- **DISA LOCK OUT TIMER** This timer controls the duration of time a DISA call is not allowed to be made after the DISA error counter has expired (MMC 500).

DISA NOANS DISC.

**DISA PASS CHECK** This timer defines the time period before the system clears the incorrect passcode counter.

**DISA NO ACTION** 

OfficeServ 7200 TECHNICAL MANUAL

### **MMC: 501**

- **DISPLAY DELAY TIMER** This timer controls the duration a display is shown in the LCD display. This timer also controls the duration of time that error tone is heard.
- **DOOR LOCK RELEASE** This timer controls the duration of time the door lock relay will be activated.
- **DOOR RING DETECT** This timer controls the duration of time before a call is answered by the door phone.
- **DOOR RING OFF TM** This timer controls the duration of ringing at the door ring destination before automatically canceling.
- **E-HOLD RECALL TM** This timer controls the duration of time a call is held exclusively at a station before recalling.
- **FIRST DIGIT TIME** This timer controls how long the system will wait for dialing to begin before dropping the dial tone and returning the user to error tone.
- **HOK FLASH MAX TM** This timer monitors the duration of a hookswitch flash to ensure that the flash is valid and not a line noise or an accidental hookswitch bounce (LONGEST DURATION).
- **HOK FLASH MIN TM** This timer monitors the duration of a hookswitch flash to ensure that the flash is valid and not a line noise or an accidental hookswitch bounce (SHORTEST DURATION).
- **HOOK OFF TIME** This timer controls the time before dial tone is sent to a single line station.
- **HOOK ON TIME** This timer sets the minimum amount of time that the system will recognize as an SLT hang up.
- **INQUIRY RELEASE** This timer monitors the duration of the interaction of the soft key to determine when to return the LCD back to a normal status. This timer affects only display phones.
- **INTER DIGIT TIME** This timer controls the grace period between dialing valid digits before dropping the call and returning the user back to error tone.
- **ISDN INTERDIGIT TIMER** This timer controls the grace period between dialing valid digits and the end of the dialing string on an ISDN call.

- **KMMC LOCKOUT TIMER** This timer controls the grace period between programming actions while in a programming session. The timer automatically returns the system to secure programming status.
- **LCR ADVANCE TIME** This timer controls the duration of time before selecting the next allowable route when a station is allowed to route advance.
- **LCR INTER DIGIT** This timer controls the grace period between dialing valid digits before accessing a trunk.
- **LONG KEY DETECT** This timer controls the time a key must be held down before the key press is repeated.
- **LONG KEY REPEAT** This timer controls the time between repeated digits on a long key press.
- **MS LED ON TIME** This timer controls the duration a Manual Signalling key will remain on after use.
- **OFF HOOK RING INTERVAL** This timer controls the duration of time between ring bursts to a user who has a camped-on call.
- **OHVA ANSWER TIME** This timer controls the time duration of an OHVA call before automatic rejection.
- **PAGE TIME OUT** This timer controls the duration of a page announcement.
- **PAGE TONE TIME** This timer controls the duration of tone burst heard over the page prior to the page announcement.
- **PARK RECALL TIME** This timer controls the duration of time a call is parked before recalling to the call park originator.
- PC-MMC LOCK OUT This timer monitors the PCMMC/OfficeServ<sup>™</sup> Manager (OSM) activity, drops the link if no action is created by PCMMC/OfficeServ<sup>™</sup> Manager (OSM) and returns the system back to secure program status.
- **PERI-UCD REPORT** This timer is the interval that a periodic UCD report is output.
- **POWER DOWN TIME** This timer monitors the power to the ROM pack to begin shutdown status.
- **RECALL DISCONNECT** This is the time an attendant recall will ring before being disconnected.

OfficeServ 7200 TECHNICAL MANUAL

### MMC: 501

**RECALL WAIT TIME** This is the time any recall (hold or transfer) to a busy station continues to wait at the station before recalling to the operator.

#### **ROUTE OPTIMIZE**

- **SMDR START/DIAL PULSE (ROTARY)** This grace period timer starts SMDR recording for rotary dialing. This timer also controls the LCD duration timer on the keysets. The duration time displayed and the SMDR time duration will be the same.
- **SMDR START/DTMF** This grace period timer starts SMDR recording for touchtone dialing. This timer also controls the LCD duration timer on the keysets. The duration time displayed and the SMDR time duration will be the same.
- **SYS HOLD RECALL** This timer determines the time calls can be left on hold before recalling back to the holding station. This is a system-wide timer. Setting timer to 000 will defeat this feature and no recalling will take place.
- **TRANSFER RECALL** This timer determines the time transferred calls ring before recalling. This is a system-wide timer.

#### TRK AUTOMOH DISC

- **TSW CONN. DELAY** This timer determines the length of time before the audio path is connected to a CO line after seizure via LCR.
- UCDS AUDIO ALARM When the Auto Attendant function in the SVMi-20E is used and the digital UCD package enabled, this counter determines the maximum number of seconds a call has been waiting at the UCD group before the UCD group's SUPV key begins to flash along with an audio alarm. For more UCD alarm conditions, <u>see MMC 500</u>.
- **UCDS VISUAL ALARM** When the Auto Attendant function in the SVMi-20E is used, the digital UCD package enabled, this counter determines the maximum number of seconds a call at the UCD group before the UCD group's SUPV key begins to flash as an alarm. For more UCD alarm conditions, see MMC 500.
- **VOIP RE-ROUTE TM** When the outgoing call is made via VOIP trunk and does not receive a message from the called party within this time, the call is disconnected.

## **STATION-WIDE TIMERS**

### **DESCRIPTION:**

Allows certain station timer values to be changed on a per-station basis or for all stations.

- 1 NO ANS FWD This timer controls how long the station will ring before Forward on No Answer takes place. (Range: 001- 250 sec.)
- 2 DTMF DUR. This timer governs the duration of DTMF digits which are transmitted to an external VM system port. This can be used when a VMS system fails to recognize the default DTMF digit duration being transmitted from the DCS SLT port. (Range: 100-9900 m sec.)
- 3 F DGT DELY This timer will be valuable for the system administrator to insert a suitable delay before generating DTMF digits for In Band Integration. (Range: 00- 9900 m sec)
- 4. OFFHK SEL This timer controls the grace period before placing an internal/external call as programmed in MMC 306. (Range: 000- 250 sec.)
- 5. EFWD DELAY This timer controls how long a station will ring before the call is forwarded to an external number. (Range: 000 250 sec.)
- 6. CC RNG DLY When the station does not answer incoming call within this time, other stations with the CC key of that station will ring together. This feature only applies to the station call and station group call does not serviced (Range: 10 sec)

### **PROGRAM KEYS**

| UP & DOWN | Used to scroll through options             |
|-----------|--------------------------------------------|
| KEYPAD    | Used to enter selections                   |
| SOFT KEYS | Move cursor left and right                 |
| SPEAKER   | Used to store data and advance to next MMC |
| ANS/RLS   | Used to select ALL                         |

#### ACTION

#### DISPLAY

[205] NO ANS FWD

[ALL] NO ANS FWD

[205] NO ANS FWD

[205] DTMP DUR.

[205] DTMP DUR.

0100 MS  $\rightarrow$  0200

010 SEC  $\rightarrow$  020

0100 MS  $\rightarrow$ 

010 SEC  $\rightarrow$ 

010 SEC  $\rightarrow$ 

- 1. Press TRANSFER 502.[201] NO ANS FWDDisplay shows.010 SEC →
- Dial station number (e.g., 205) OR
   Press UP or DOWN key to select station and press RIGHT soft key OR
   Press ANS/RLS to select all stations and press RIGHT soft key.
- Enter new value (must be three digits) via dial keypad (e.g., 020).
   System will return to step 2.
- Dial timer number from above list (e.g. 2) OR Press UP or DOWN key to select and press

RIGHT soft key to move cursor.

- Enter new timer value (must be four digits, e.g. 0200).
   System returns back to step 2.
- Press TRANSFER to store and exit OR Press SPEAKER to store and advance to next MMC.
- DEFAULT DATA: NO ANS FWD 015 SEC DTMF DURATION 0100 MSEC FIRST DGT DELAY 0600 MSEC OFFHK SEL 008 SEC EFWD DELAY 010 SEC CC RNG DLY 010 SEC
- RELATED ITEMS: MMC 102 CALL FORWARD MMC 207 ASSIGN VM/AA PORT MMC 726 VM/AA OPTIONS

# MMC: 601 ASSIGN STATION GROUP

### **DESCRIPTION:**

This MMC is used to build all station groups. There are 40 programmable groups available in a OfficeServ 7200 system.

The options for setting up these groups are as follows: A through F.

- **A. TYPE:** This is the type of group you are creating and can be one of the following:
  - **1. NORMAL:** Used to assign stations in a ring group. The members can be stations, common bell contacts or Ring over Page relays.
  - 2. VMAA: Used to group a number of voice mail port extensions. These must have been defined in MMC 207 as VMAA ports or they cannot be entered here. Check all programming in MMC 726 to ensure that the In band DTMF codes are properly set.
  - **3. UCD:** Used to build a UCD group. The OfficeServ 7200 will support two methods of UCD:

### • TYPE 1 UCD

The group OVERFLOW/N-ANS destination (see below) is defined as an SLT port to which you must connect some type of announcement device to play to callers while they are on hold.

Please note that this type of UCD group has the following limitations.

- a) The announcement device must be able to terminate the announcement with a hook flash and a transfer back to the UCD group.
- b) Only one caller at a time can hear the announcement.
- c) Each caller connected to the announcement must hear the announcement in its entirety.
- d) It is possible that a new caller may "jump ahead" in the queue if a previous caller is currently connected to the announcement device.

### • TYPE 2 UCD

The group OVERFLOW/N-ANS destination (see below) is defined as an VMSUCD group. This will only work if a SVMi-20E card has been installed in the system.

The SVMi-20E card will supply two recorded announcements to callers in queue. The first announcement is played only once, the second announcement will repeat for as long as the caller is in queue.

This type of UCD group has the following advantages:

- a) No external device need be installed to provide an announcement.
- b) Multiple callers can hear the announcement(s) simultaneously.
- c) Callers hearing the announcement will be transferred to a free UCD group member (agent) as soon as the agent becomes available.
- d) The callers place in queue is always maintained.

Additional programming for this type of UCD group is in MMC 607. There is a maximum of 20 UCD groups available on the system.

- **3. VMSUCD:** This is used to group a number of SVMi-20E ports to provide the UCD announcements.
- 4. BI-VMS: This is the voice mail group for the built in Samsung Voice Mail Card. When a Voice Mail Card is installed, group 529 must be programmed as a BI-VMS group on a OfficeServ 7200-M system and group 549 must be used for a OfficeServ 7200-L system. Group 529 and 549 are fixed for the voice mail card use. If the voice mail card is not installed in the system, group 529 or 549 can be used as any other group can be used.
- 5. MESSAGE: Used to group a number of extensions to serve as a message desk or message group. When one of the stations in this type of group leaves a message to another station the messaged station will return the message to the message group so any member can answer the call. If a station is a member of more than one message group, then any message indications made by that station would be for the first numerical message group they are a member of. It is not recommended to program stations in to multiple station groups.
- 6. SO STN GRP: This is used to group a number of S0 stations for video conference.
- **B. RING MODE:** Each group can have one of the following ring modes. This will decide how calls are placed to the group.
  - 1. SEQUENTIAL: The stations listed as "members" (see below) will be called on a first available basis. Calls will first go to the first member, if the first member is busy, calls will go to the second member, if the second member is busy, calls will go to the third member etc. This type of group is useful for placing the bulk

of the incoming calls to a selected individual, with other members only getting the calls when the first member is busy. The number of members allowed for a sequential group is 48.

- 2. DISTRIBUTED: The first call will go to the first member, the second call will go to the second member, the third call will go to the third member. This type of group is useful for evenly distributing the call among all group members. The number of members allowed for a distributed group is 48.
- **3. UNCONDITIONAL:** Calls are placed to all group members simultaneously. This reduces the number of members of the groups to 32. If a group member is busy, they can receive off hook ring if defined in MMC 300. This ring mode option is not available for VMSUCD or VMAA groups.
- **C. OVERFLOW:** This is the timer value that will cause unanswered calls to a group to begin also ringing the NEXT PORT (see below) after this timer has elapsed. If set to 000, no overflow will take place.
- D. NEXT PORT: This is the station or group number that callers will also ring at if the OVERFLOW feature has been programmed. The OVERFLOW DESTINATION can be defined as:
  - **1. COMMON BELL** There are 3 relays available in the OfficeServ 7200 system that are defined as Common Bell.
  - 2. RING OVER PAGE This is defined by using the number of a page audio output.
  - **3. STATION OR STATION GROUP.** Any station or station group can be defined as the NEXT port.
- **E. GRP TRANSFER:** This is a timer that will determine how long C.O. calls transferred to the group will ring at the group before recalling. If set to 000, no recall will take place.
- **F. MEMBER:** List all members that are to be in the group. Up to 48 members are allowed in each group, but stations can be assigned to multiple station groups.
- **G. NXT HUNT:** The length of time a call will ring at a station before it hunts to the next group member.
- H. GROUP BUSY: OFF When this option is set to ON an intercom caller will receive a busy signal when calling the group and all members of the group are busy. When this occurs then the overflow timer is bypassed as the group is not ringing.
   NOTES: Calls to a group do not follow the call forwarding instructions of any stations in the group.

I. GRP AUTOANS: OFF When this option is set to ON, intercom calls to the group will Auto Answer/Voice Announce if the station is programmed for Auto Answer/Voice Announce in MMC 103. CO calls will follow the AUTO ANS CO setting in MMC 110 for a group member in addition to the group members setting in MMC 103.

### FEATURE KEYS

TYPE Group type (Normal, VM/AA, UCD, VMUCD, BI-VMS, MESSAGE, SO STN)
RING Ring mode (Sequential, Distributed or Unconditional)
OVERFLOW Overflow time (000 - 250 secs.)
GRP TRSF Group transfer time (000 - 250 secs.)
NEXT PORT Group or station number (e.g. group 502, station 221, 244)
MEMBER Group members (e.g., station 202, 225, 231)
NXT HUNT Hunt time (000 - 250 secs)

### **RING MODES**

- 0 SEQUENTIAL The first idle station listed in the group will ring. If the first is busy, the next idle station will ring.
- 1 DISTRIBUTED The first call will ring the first station listed in the group. The next call will ring the next station listed in the group.
- 2 UNCONDITIONAL All the stations listed in the group will ring. Busy stations will receive off-hook ring. MAXIMUM 32 STATIONS RINGING.

### **PROGRAM KEYS**

| UP & DOWN | Used to scroll through options             |
|-----------|--------------------------------------------|
| KEYPAD    | Used to enter selections                   |
| SOFT KEYS | Move cursor left and right                 |
| SPEAKER   | Used to store data and advance to next MMC |
| HOLD      | Used to clear previous entry               |

| ACTIC | DN                                                                                                    | DISPLAY                                     |
|-------|----------------------------------------------------------------------------------------------------|---------------------------------------------|
| 1.    | Press TRANSFER 601.<br>Display shows.                                                                                                    | [ <u>5</u> 01] STN.GROUP<br>TYPE:NORMAL GRP |
| 2.    | Dial group number (e.g., 505)<br>OR                                                                                                    | [505] STN.GROUP<br>TYPE: <u>N</u> ORMAL GRP |
|       | Press UP or DOWN key to select group<br>Press LEFT soft key to move cursor to type<br>of group and DIAL group type (0–2, e.g., 1)<br>OR       |                                             |
|       | Press UP or DOWN key to make selection.<br>Press LEFT soft key to move cursor to TYPE.                                                        | [505] STN GROUP<br>TYPE:VMAA                |
| 3.    | Dial feature option number (0–6, e.g., 0)<br>OR                                                                                               | [505] STN GROUP<br><u>R</u> ING:SEQENTIAL   |
|       | Press UP or DOWN key to scroll options and press RIGHT soft key to move cursor.                                                               |                                             |
| 4.    | Dial ring option (0–2, e.g., 1)<br>OR                                                                                                    | [505] STN GROUP<br>RING: <u>D</u> ISTRIBUTE |
|       | Press UP or DOWN key to make selection.<br>Press LEFT soft key to move cursor<br>back to RING or press RIGHT soft key to return<br>to step 2. |                                             |
| 5.    | Dial next feature option and continue<br>OR                                                                                                   | [505] STN GROUP<br>RING: <u>D</u> ISTRIBUTE |
|       | Press UP or DOWN key to select option and<br>press RIGHT soft key<br>OR                                                                       |                                             |
|       | Press LEFT soft key to return to step 2.                                                                                                    |                                             |
| 6.    | Press TRANSFER to store and exit<br>OR                                                                                                    |                                             |
|       | Press SPEAKER to store and advance to next MMC.                                                                                               |                                             |
| DEFA  | ULT DATA: NORMAL GROUP                                                                                                    |                                             |
| RELA  | TED ITEMS:MMC 103 SET ANSWER MODEMMC 110 STATION ON/OFFMMC 203 ASSIGN UA DEVICE                                                               |                                             |

MMC 204 COMMON/LOUD BELL CONTROL

## **UCD OPTIONS**

### **DESCRIPTION:**

Sets up UCD options when a SVMi-20E card has been installed. MMC 601 must have already been used to define a UCD group with an overflow destination of VMSUCD port or group. (A group is preferred over a port because a group allows multiple paths into the SVMi-20E card and therefore has greater traffic handling capabilities.) When a group overflow timer in MMC 601 expires, the caller will be routed to the SVMi-20E card It is here that the caller is played the UCD "FIRST MESSAGE" and "SECOND MESSAGE" while in queue. This will continue until an agent becomes free or the caller is transferred to a final destination.

This MMC includes options to select messages to play to a caller. These messages can be as follows:

### MESSAGES 1000–9999

These messages can be recorded on the SVMi-20E. Please refer to the SVMi-20E manual for instructions on Prompt Recording.

These are the default pre-programmed messages:

5061: "I'm sorry, all stations are presently busy"

5062: "I'm sorry, all stations are still busy"

The following program options apply:

### FIRST MESSAGE

After the caller has overflowed from the UCD group, the first message will immediately play. For instructions on how to make these recordings, please refer to the SVMi-20E manual. The default message is #5061 "I'm sorry, all stations are presently busy."

This message will only be played once for the caller.

### SECOND MESSAGE

If no agent has become free after the UCD recall time (see UCD Recall), the caller will be played the second message. For instructions on how to make these recordings, see the SVMi-20E Administrator User Guide Section. The default message is #5062 "I'm sorry, all stations are still busy."

This message will be repeated for as long as the caller is in queue, at an interval specified in the UCD Recall Timer below.

### EXIT CODE

While the caller is hearing a message (but not during MOH), the caller may dial the DTMF digit specified here and be transferred immediately to the final destination (see <u>Final Destination</u>). The exit code is optional and does not need to be used. If used, the first and second messages may be modified to provide instructions on its use.

### **RETRY COUNT**

The UCD program is designed to route a caller to a "final destination" after a programmable number of "loops" through the UCD message. The range of this counter is 0 to 99. 00 means that there is no retry counter and the caller will remain in the UCD queue until answered. Any non zero value will route a caller through the UCD loop that many times before going to the final destination. The UCD will route calls to the final destination immediately if all members of the group are either out of group or in DND.

Example: If this counter is set to 02, callers reaching a busy group will hear the first UCD message, be placed on hold, hear the second UCD message, be placed on hold, and finally hear the second message again before being transferred to the final destination. The default is 99.

### FINAL DESTINATION

This is the final destination for the caller if not answered by a UCD agent. This destination is only reached if (a) the caller dials an exit digit during a message or (b) the retry count has expired. The final destination can be any station number (in a network), any group number (within a network) or a disconnect. A disconnect is entered as a destination of NONE (HOLD key).

- 1. If the final destination is a voice mail port, the port will receive a FWD from UCD group integration message.
- 2. The final destination will forward or overflow, if the forward to destination is a voice mail port the port will receive FWD from UCD group integration message.
- 3. If the final destination is not forwarded, the call will ring or camp on to the final destination indefinitely.
- 4. The default final destination is 500.

To ensure that you do not get a situation where all the call buttons are busy on the final destination it is advisable to make the final destination a group (even if the group has only one station in it.)
### **RING NEXT**

This timer must be shorter than the overflow timer in MMC 601. If a higher value is entered, the display will show invalid entry. In the case where a UCD group has the ring next timer set at 000, an unanswered call will rotate evenly among all agents until it is answered. The UCD greetings will be heard during this routing process, but can be removed by defining the UCD messages in MMC 607 as unrecorded message numbers. This will simulate a circular hunt group. The default is 010.

#### UCD RECALL

After a caller has heard a UCD announcement, he/she will be placed on hold until an agent becomes available or the UCD recall timer expires. When the UCD recall timer expires, the caller will again hear the UCD announcement. The range is 000–250. The default is 010.

#### MUSIC ON HOLD SOURCE

This option determines what Music on Hold source the callers will be connected to between messages. The choice is either an external source, tone, none or a message site in SVM.

#### WRAP UP

This option will make a UCD agent unavailable to receive additional UCD calls after hanging up from the last one. This is to allow agents to complete work associated with the previous call before the next call begins ringing. The range is 000-250. The default is 010.

### AUTO LOG OUT

This ON/OFF option determines if a station will automatically log out of the UCD group when the RING NEXT timer expires. This setting will be ignored if the RING NEXT timer is set to 000. This option is set to ON by default.

#### ALLOUT→FINAL

This ON/OFF option determines if calls forward to the UCD final destination when all stations are logged out of the UCD group. If no UCD final destination is assigned then the call will disconnect. This option is set to ON by default.

#### AGENT PIN NO

If an agent wants to enter a UCD group, specifies whether an agent code for UCD will be pressed.

: NONE

### **MMC: 607**

#### **GBUSY NEXT**

This ON/OFF option specifies if all agents are busy, specifies whether the next port is called immediately during overflow time.

#### ACTION

| 1. | Press TRANSFER 607.<br>Display shows.        | [530] UCD GROUP<br>FIRST MSG :61 |
|----|----------------------------------------------|----------------------------------|
|    |                                              |                                  |
| 2. | Press UP or DOWN to select UCD group or      | [54 <u>2</u> ] SALES             |
|    | dial group number                            | FIRST MSG :61                    |
|    | OR                                           |                                  |
|    | Press LEFT soft key to position cursor under | [530] UCD GROUP                  |
|    | message number and enter new message         | FIRST MSG :25                    |
|    | OR                                           | _                                |
|    | Press RIGHT soft key and advance to next     | [530] UCD GROUP                  |
|    | option using the UP and DOWN keys            | UCD RECALL:010 SEC               |
|    | to select an option.                         | _                                |
| 3. | Press RIGHT soft key and advance to next     | [530] UCD GROUP                  |

DISPLAY

- 3. Press RIGHT soft key and advance to next UCD RECALL:010 SEC option Use the UP and DOWN keys to make a selection or make a selection using the dial pad.
- 4. Press the LEFT soft key to ENTER the [530] UCD GROUP EXIT CODE selection and to return to step 1 OR

Press the RIGHT soft key to return to step 3.

Press TRANSFER to store and exit OR Press SPEAKER to store and advance to next MMC.

#### **DEFAULT DATA:** SEE ABOVE

RELATED ITEMS: MMC 601 ASSIGN STATION GROUP

# MMC: 701 ASSIGN COS CONTENTS

# **DESCRIPTION:**

Similar to MMC 700 but does not allow a copy command. This MMC is primarily used for creating a new class of service. There are 30 classes of service available.

NOTE: This MMC is divided into 4 categories. The categories are USABLE FEATURES, CALL STATION GROUPS, CALL TRUNK GROUPS, CALL TO BIVMS STN (SVM).

#### **PROGRAM KEYS**

| UP & DOWN | Used to scroll through options             |
|-----------|--------------------------------------------|
| KEYPAD    | Used to enter selections                   |
| SOFT KEYS | Move cursor left and right                 |
| SPEAKER   | Used to store data and advance to next MMC |

#### TOLL LEVEL OPTIONS

| <u>DIAL DIGIT</u> | TOLL LEVEL | DIAL DIGIT | <u>TOLL LEVEL</u> |
|-------------------|------------|------------|-------------------|
| 0                 | А          | 4          | Е                 |
| 1                 | В          | 5          | F                 |
| 2                 | С          | 6          | G                 |
| 3                 | D          | 7          | Н                 |

#### ACTION

#### DISPLAY

COS CONTENTS(01)

COS CONTENTS(06)

TOLL LEVEL:A

TOLL LEVEL:A

- 1. Press TRANSFER 701. Display shows.
- Dial COS (e.g., 06) OR
   Press UP or DOWN key to select COS.
   Press RIGHT soft key to move cursor to toll level.
- Dial toll level (e.g., 2—see above list) OR
   Press UP or DOWN to select new TOLL level OR
   Press RIGHT soft key to advance to COS options.

#### PROGRAMMING PART 2 SEPTEMBER 2005

## **MMC: 701**

4. Dial COS option (e.g., 09—DALM CLR) OR

Press UP or DOWN key to select option. Press RIGHT soft key to move cursor.

5. Dial 0 for NO or 1 for YES OR

Press UP or DOWN key to select option. Press LEFT soft key to return to step 4. Press RIGHT soft key to return to step 2.

6. Press TRANSFER to store and exit OR

Press SPEAKER to store and advance to next MMC.

| COS          | CONTE | ENTS(06) |
|--------------|-------|----------|
| <u>09</u> :I | OND   | :YES     |

COS CONTENTS(06) 09:DND : <u>N</u>O

## Table A. COS Feature List by Option Number USABLE FEATURE

| Item # | LCD Display | COS Option                     |
|--------|-------------|--------------------------------|
| 00     | AA CALER    | Auto answer control by caller* |
| 02     | ALM CLR     | Alarm Clear                    |
| 03     | AUTO RDL    | Retry on busy                  |
| 04     | CALLBACK    | Callback                       |
| 05     | CID ABND    | Caller ID Abandon*             |
| 06     | CID INQR    | Caller ID Inquire*             |
| 07     | CID INVT    | Caller ID Investigate*         |
| 08     | CONFER      | Conference                     |
| 09     | DALM CLR    | DISA alarm ring clear          |
| 10     | DIRECT      | Directory dial                 |
| 11     | DISA        | Allow DISA use                 |
| 12     | DND         | Do Not Disturb                 |
| 13     | DND FWRD    | Forward Do Not Disturb         |
| 14     | DND OVRD    | Do Not Disturb override        |
| 15     | DOOR        | Door ring answer               |
| 16     | DSS         | Direct station select          |
| 17     | DTS         | Direct trunk select            |
| 18     | NOT USED    |                                |
| 19     | EXT FWD     | External call forward          |
| 20     | FEATURE     | Feature key                    |
| 21     | FLASH       | Trunk flash                    |
| 22     | FOLLOW-ME   | Call forward-follow me         |
| 23     | FORWARD     | Call forwarding                |

# Table A. COS Feature List by Option Number USABLE FEATURE

| Item #<br>24 | LCD Display<br>NOT USED | COS Option                   |
|--------------|-------------------------|------------------------------|
| 25           | GRP/IO                  | Group in/out                 |
| 26           | HOLD                    | Hold                         |
| 27           | HOTLINE                 | Hot line                     |
| 28           | INTERCOM                | Intercom call                |
| 30           | MESSAGE                 | Message                      |
| 31           | MM PAGE                 | Meet me page                 |
| 32           | NEW CALL                | New call                     |
| 33           | OHVAED                  | Ohvaed                       |
| 34           | OHVAING                 | Ohvaing                      |
| 35           | ONEA2                   | 1A2 emulation                |
| 36           | OPERATOR                | Operator                     |
| 37           | OUT TRSF                | Outgoing transfer            |
| 38           | OVERRIDE                | Override                     |
| 39           | PAGE 0                  | Page zone 0 PAGING           |
| 40           | PAGE 1                  | Page zone 1 PAGING           |
| 41           | PAGE 2                  | Page zone 2 PAGING           |
| 42           | PAGE 3                  | Page zone 3 PAGING           |
| 43           | PAGE 4                  | Page zone 4 PAGING           |
| 44           | PAGE 5                  | Page zone 5 PAGING           |
| 45           | PAGE 6                  | Page zone 6 PAGING           |
| 46           | PAGE 7                  | Page zone 7 PAGING           |
| 47           | PAGE 8                  | Page zone 8 PAGING           |
| 48           | PAGE 9                  | Page zone 9 PAGING           |
| 49           | PAGE \star              | Page zone \star PAGING       |
| 50           | NOT USED                |                              |
| 51           | PICKUP                  | Call Pickup                  |
| 52           | PRB                     | Privacy Release Bridge       |
| 53           | REM . HOLD              | Remote Hold                  |
| 54           | RNG PLAN                | Ring Plan                    |
| 55           | SECURE                  | Override Secure              |
| 56           | SET RLOC                | Set Relocation               |
| 57           | SSPD TOL                | System Speed Dial Toll Check |
| 58           | STN LOCK                | Station Locking              |
| 59           | SYS SPD                 | System Speed Dial            |
| 60           | NOT USED                |                              |
| 61           | TRK EHLD                | Trunk Exclusive Hold         |
| 62           | UNCO CNF                | Conference                   |
| 63           | VM AREC                 | Auto Record                  |
| 64           | VM AME                  | Answer Machine Emulator      |
| 65           | VM REC                  | Call Record                  |

## CALL STN GROUP

| LCD Display | COS Option               |
|-------------|--------------------------|
| STNGRP 01   | Station group 01 calling |
| STNGRP 02   | Station group 02 calling |
| STNGRP 03   | Station group 03 calling |
| STNGRP 04   | Station group 04 calling |
| STNGRP 05   | Station group 05 calling |
| STNGRP 06   | Station group 06 calling |
| STNGRP 07   | Station group 07 calling |
| STNGRP 08   | Station group 08 calling |
| STNGRP 09   | Station group 09 calling |
| STNGRP 10   | Station group 10 calling |
| STNGRP 11   | Station group 11 calling |
| STNGRP 12   | Station group 12 calling |
| STNGRP 13   | Station group 13 calling |
| STNGRP 14   | Station group 14 calling |
| STNGRP 15   | Station group 15 calling |
| STNGRP 16   | Station group 16 calling |
| STNGRP 17   | Station group 17 calling |
| STNGRP 18   | Station group 18 calling |
| STNGRP 19   | Station group 19 calling |
| STNGRP 20   | Station group 20 calling |
| STNGRP 21   | Station group 21 calling |
| STNGRP 22   | Station group 22 calling |
| STNGRP 23   | Station group 23 calling |
| STNGRP 24   | Station group 24 calling |
| STNGRP 25   | Station group 25 calling |
| STNGRP 26   | Station group 26 calling |
| STNGRP 27   | Station group 27 calling |
| STNGRP 28   | Station group 28 calling |
| STNGRP 29   | Station group 29 calling |
| STNGRP 30   | Station group 30 calling |
| STNGRP 31   | Station group 31 calling |
| STNGRP 32   | Station group 32 calling |
| STNGRP 33   | Station group 33 calling |
| STNGRP 34   | Station group 34 calling |
| STNGRP 35   | Station group 35 calling |
| STNGRP 36   | Station group 36 calling |
| STNGRP 37   | Station group 37 calling |
| SINGRP 38   | Station group 38 calling |
| STNGRP 39   | Station group 39 calling |
| STNGRP 40   | Station group 40 calling |

### CALL TRK GROUP

| LCD Display | COS Option             |
|-------------|------------------------|
| TRKGRP01    | Trunk group 01 calling |
| TRKGRP02    | Trunk group 02 calling |
| TRKGRP03    | Trunk group 03 calling |
| TRKGRP04    | Trunk group 04 calling |
| TRKGRP05    | Trunk group 05 calling |
| TRKGRP06    | Trunk group 06 calling |
| TRKGRP07    | Trunk group 07 calling |
| TRKGRP08    | Trunk group 08 calling |
| TRKGRP09    | Trunk group 09 calling |
| TRKGRP10    | Trunk group 10 calling |
| TRKGRP11    | Trunk group 11 calling |
| TRKGRP12    | Trunk group 12 calling |
| TRKGRP13    | Trunk group 13 calling |
| TRKGRP14    | Trunk group 14 calling |
| TRKGRP15    | Trunk group 15 calling |
| TRKGRP16    | Trunk group 16 calling |
| TRKGRP17    | Trunk group 17 calling |
| TRKGRP18    | Trunk group 18 calling |
| TRKGRP19    | Trunk group 19 calling |
| TRKGRP20    | Trunk group 20 calling |
| TRKGRP21    | Trunk group 21 calling |
| TRKGRP22    | Trunk group 22 calling |
| TRKGRP23    | Trunk group 23 calling |
| TRKGRP24    | Trunk group 24 calling |
| TRKGRP25    | Trunk group 25 calling |
| TRKGRP26    | Trunk group 26 calling |
| TRKGRP27    | Trunk group 27 calling |
| TRKGRP28    | Trunk group 28 calling |
| TRKGRP29    | Trunk group 29 calling |
| TRKGRP30    | Trunk group 30 calling |
|             |                        |

#### **CALL BIVMS GROUP**

| LCD Display | COS Option          |
|-------------|---------------------|
| BIVMSSTN01  | SVM Port 01 calling |
| BIVMSSTN02  | SVM Port 02 calling |
| BIVMSSTN03  | SVM Port 03 calling |
| BIVMSSTN04  | SVM Port 04 calling |
| BIVMSSTN05  | SVM Port 05 calling |
| BIVMSSTN06  | SVM Port 06 calling |
| BIVMSSTN07  | SVM Port 07 calling |

#### **CALL BIVMS GROUP**

| LCD Display | COS Option          |
|-------------|---------------------|
| BIVMSSTN08  | SVM Port 08 calling |
| BIVMSSTN09  | SVM Port 09 calling |
| BIVMSSTN10  | SVM Port 10 calling |
| BIVMSSTN11  | SVM Port 11 calling |
| BIVMSSTN12  | SVM Port 12 calling |
| BIVMSSTN13  | SVM Port 13 calling |
| BIVMSSTN14  | SVM Port 14 calling |
| BIVMSSTN15  | SVM Port 15 calling |
| BIVMSSTN16  | SVM Port 16 calling |
|             |                     |

DEFAULT DATA: ALL VALUES YES, EXCEPT USEABLE FEATURES 14, 38, 56, 63, 64, 65

RELATED ITEMS: MMC 700 COPY COS CONTENTS MMC 702 TOLL DENY TABLE MMC 703 TOLL ALLOWANCE TABLE SVMi-20E CARD

# **MMC: 722** STATION KEY PROGRAMMING

# **DESCRIPTION:**

Allows the customizing of programmable keys on specific electronic keysets, AOM, or 64 button module on the OfficeServ 7200 system. For keysets, buttons 1 and 2 are set as CALL buttons by default. For AOM's and 64 button DSS box's all buttons are set as DS keys by default. Features are entered via dial pad keys by pressing the dial pad number the required number of steps to select the feature. For example, for OHVA, the number 6 is pressed three times. If the BOSS key is required, press 2 for the first letter B and then use the UP or DOWN key to change the selection from BARGE to BOSS.

| COUNT  | 1      | 2      | 3      |
|--------|--------|--------|--------|
| DIAL 2 | AAPLAY | BARGE  | CALL   |
| DIAL 3 | DICT   | DICT   | FAUTO  |
| DIAL 4 | GPIK   | HLDPK  | IG     |
| DIAL 5 | LCR    | LCR    | LCR    |
| DIAL 6 | MMPA   | NEW    | OHVA   |
| DIAL 7 | PAGE   | REJECT | SG     |
| DIAL 8 | TG     | UA     | VM     |
| DIAL 9 | WAKEUP | XCHIN  | WAKEUP |

#### DIAL KEYPAD

#### **PROGRAM KEYS**

| UP & DOWN | Used to scroll through options             |
|-----------|--------------------------------------------|
| KEYPAD    | Used to enter selections                   |
| SOFT KEYS | Move cursor left and right                 |
| SPEAKER   | Used to store data and advance to next MMC |
| HOLD      | Used to clear previous entry               |

### ACTION

#### DISPLAY

 Press TRANSFER 722. [201] KEY PROG. Display shows. 01:CALL1 →
 Enter selected station number (e.g., 205) [205] KEY PROG. OR 01:CALL1 →

Press UP or DOWN key to select station. Press RIGHT soft key to move cursor.

| OfficeS | Serv                                                                                                    | PROGRAMMING                                |
|---------|----------------------------------------------------------------------------------------------------|--------------------------------------------|
| TECHN   | NICAL MANUAL                                                                                                    | PART 2 SEPTEMBER 200                       |
|         | MMC: 722                                                                                                    |                                            |
| 3.      | Enter selected key number (e.g., 18)<br>OR<br>Press UP or DOWN key to select key number.<br>Press RIGHT soft key to move cursor.                                                                                                   | [201] KEY PROG.<br>18:NONE $\rightarrow$ _ |
| 4.      | Using above chart, press dial pad key<br>number to make selection<br>OR<br>Press UP or DOWN key to make selection.<br>Press RIGHT soft key to advance cursor to<br>step 5 to enter extender if required or to<br>return to step 2. | [201] KEY PROG.<br>18:NONE →GPIK_          |
| 5.      | If required, enter extender (e.g.,03)<br>OR<br>Press UP or DOWN key to make selection.<br>Press RIGHT soft key to return to step 2.                                                                                                | [201] KEY PROG.<br>18:NONE →GPIK03         |
| 6.      | Press TRANSFER to store and exit<br>OR<br>Press SPEAKER to store and advance to next                                                                                                    |                                            |

MMC.

#### DEFAULT DATA: SEE BELOW

#### RELATED ITEMS: MMC 107 KEY EXTENDER MMC 720 COPY KEY PROGRAMMING MMC 721 SAVE STATION KEY PROGTRAMMING

• DCS KEYSETS

#### Default 24 Button Keyset with or without Display

| 01:CALL1 | 02:CALL2 | 03:NONE | 04:NONE | 05:NONE | 06:TG9  |
|----------|----------|---------|---------|---------|---------|
| 07:NONE  | 08:NONE  | 09:NONE | 10:NONE | 11:NONE | 12:NONE |
| 13:NONE  | 14:NONE  | 15:NONE | 16:NONE | 17:NONE | 18:NONE |
| 19:CONF  | 20:SPD   | 21:LNR  | 22:PAGE | 23:CBK  | 24:MSG  |

### Default 12 Button Keyset

| 01:CALL1 | 02:CALL2 | 03:NONE | 04:NONE | 05:NONE | 06:TG9 |
|----------|----------|---------|---------|---------|--------|
| 07:CONF  | 08:SPD   | 09:LNR  | 10:PAGE | 11:CBK  | 12:MSG |

## Default Add-On Module

| 02:DS | 03:DS                                                                | 04:DS                                                                            |
|-------|----------------------------------------------------------------------|----------------------------------------------------------------------------------|
| 06:DS | 07:DS                                                                | 08:DS                                                                            |
| 10:DS | 11:DS                                                                | 12:DS                                                                            |
| 14:DS | 15:DS                                                                | 16:DS                                                                            |
| 18:DS | 19:DS                                                                | 20:DS                                                                            |
| 22:DS | 23:DS                                                                | 24:DS                                                                            |
| 26:DS | 27:DS                                                                | 28:DS                                                                            |
| 30:DS | 31:DS                                                                | 32:DS                                                                            |
|       | 02:DS<br>06:DS<br>10:DS<br>14:DS<br>18:DS<br>22:DS<br>26:DS<br>30:DS | 02:DS03:DS06:DS07:DS10:DS11:DS14:DS15:DS18:DS19:DS22:DS23:DS26:DS27:DS30:DS31:DS |

#### **Default 64 Button DSS Box**

| 01:DS | 02:DS | 03:DS | 04:DS |
|-------|-------|-------|-------|
| 05:DS | 06:DS | 07:DS | 08:DS |
| 09:DS | 10:DS | 11:DS | 12:DS |
| 13:DS | 14:DS | 15:DS | 16:DS |
| 17:DS | 18:DS | 19:DS | 20:DS |
| 21:DS | 22:DS | 23:DS | 24:DS |
| 25:DS | 26:DS | 27:DS | 28:DS |
| 29:DS | 30:DS | 31:DS | 32:DS |
| 33:DS | 34:DS | 35:DS | 36:DS |
| 37:DS | 38:DS | 39:DS | 40:DS |
| 41:DS | 42:DS | 43:DS | 44:DS |
| 45:DS | 46:DS | 47:DS | 48:DS |
| 49:DS | 50:DS | 51:DS | 52:DS |
| 53:DS | 54:DS | 55:DS | 56:DS |
| 57:DS | 58:DS | 59:DS | 60:DS |
| 61:DS | 62:DS | 63:DS | 64:DS |

### Default 7 Button Keyset

| 01:CALL1 | 02:CALL2 | 03:NONE |
|----------|----------|---------|
| 04:NONE  | 05:NONE  | 06:NONE |
|          | 07:MSG   |         |

#### • iDCS KEYSETS

### Default 28 Button Keyset

| 01:CALL1 | 02:CALL2 | 03:NONE | 04:NONE | 05:MESSAGE |
|----------|----------|---------|---------|------------|
| 06:NONE  | 07:NONE  | 08:NONE | 09:NONE | 10:NONE    |
| 11:NONE  | 12:NONE  | 13:NONE | 14:NONE | 15:NONE    |
| 16:NONE  | 17:NONE  | 18:NONE | 19:NONE | 20:NONE    |

| 21:NONE     | 25:NONE    |
|-------------|------------|
| 22:NONE     | 26:NONE    |
| 23:MEMORY   | 27:REDIAL  |
| 24:TRANSFER | 28:SPEAKER |

## Default 18 Button Keyset

| 01:CALL1 | 02:CALL2 | 03:NONE | 04:NONE | 05:MESSAGE |
|----------|----------|---------|---------|------------|
| 06:NONE  | 07:NONE  | 08:NONE | 09:NONE | 10:NONE    |

| 21:NONE     | 25:NONE    |
|-------------|------------|
| 22:NONE     | 26:NONE    |
| 23:MEMORY   | 27:REDIAL  |
| 24:TRANSFER | 28:SPEAKER |

#### Default 8 Button Keyset

| 01:CALL1 | 02:CALL2 | 03:MESSAGE | 04:TRANSFER |
|----------|----------|------------|-------------|
| 05:NONE  | 06:NONE  | 07:NONE    | 08:SPEAKER  |

## Default 14 Button DSS Box

| 31:DS |
|-------|
| 32:DS |
| 33:DS |
| 34:DS |
| 35:DS |
| 36:DS |
| 37:DS |
| 38:DS |
| 39:DS |
| 40:DS |
| 41:DS |
| 42:DS |
| 43:DS |
| 44:DS |

#### Default 64 Button DSS Box

| 01:DS | 02:DS | 03:DS | 04:DS |
|-------|-------|-------|-------|
| 05:DS | 06:DS | 07:DS | 08:DS |
| 09:DS | 10:DS | 11:DS | 12:DS |
| 13:DS | 14:DS | 15:DS | 16:DS |
| 17:DS | 18:DS | 19:DS | 20:DS |
| 21:DS | 22:DS | 23:DS | 24:DS |
| 25:DS | 26:DS | 27:DS | 28:DS |
| 29:DS | 30:DS | 31:DS | 32:DS |
| 33:DS | 34:DS | 35:DS | 36:DS |
| 37:DS | 38:DS | 39:DS | 40:DS |
| 41:DS | 42:DS | 43:DS | 44:DS |
| 45:DS | 46:DS | 47:DS | 48:DS |
| 49:DS | 50:DS | 51:DS | 52:DS |
| 53:DS | 54:DS | 55:DS | 56:DS |
| 57:DS | 58:DS | 59:DS | 60:DS |
| 61:DS | 62:DS | 63:DS | 64:DS |

#### • ITP KEYSETS

### ITP-5021D

| 01:CALL1 | 02:CALL2 | 03:NONE | 04:NONE | 05:NONE | 06:NONE | 07:MESSAGE |
|----------|----------|---------|---------|---------|---------|------------|
| 08:NONE  | 09:NONE  | 10:NONE | 11:NONE | 12:NONE | 13:NONE | 14:NONE    |
| 15:NONE  | 16:NONE  | 17:NONE | 18:NONE | 19:NONE | 20:NONE | 21:NONE    |

### ITP-5012L

| 01:CALL1   | 02:CALL2 |
|------------|----------|
| 03:NONE    | 04:NONE  |
| 05:NONE    | 06:NONE  |
| 07:MESSAGE | 08:NONE  |
| 09:NONE    | 10:NONE  |
| 11:NONE    | 12:NONE  |
| 13:NONE    | 14:NONE  |
| 15:NONE    | 16:NONE  |
| 17:NONE    | 18:NONE  |
| 19:NONE    | 20:NONE  |
| 21:NONE    | 22:NONE  |
| 23:NONE    | 24:NONE  |
| 25:NONE    | 26:NONE  |
| 27:NONE    | 28:NONE  |
| 29:NONE    | 30:NONE  |
| 31:NONE    | 32:NONE  |

| 33:NONE | 34:NONE |
|---------|---------|
| 35:NONE | 36:NONE |
| 37:NONE | 38:NONE |
| 39:NONE | 40:NONE |
| 41:NONE | 42:NONE |
| 43:NONE | 44:NONE |
| 45:NONE | 46:NONE |
| 47:NONE | 48:NONE |
| 49:NONE | 50:NONE |
| 51:NONE | 52:NONE |
| 53:NONE | 54:NONE |
| 55:NONE | 56:NONE |
| 57:NONE | 58:NONE |
| 59:NONE | 60:NONE |
| 61:NONE | 62:NONE |
| 63:NONE | 64:NONE |
| 65:NONE | 66:NONE |
| 67:NONE | 68:NONE |
| 69:NONE | 70:NONE |
| 71:NONE | 72:NONE |
| 73:NONE | 74:NONE |
| 75:NONE | 76:NONE |
| 77:NONE | 78:NONE |
| 79:NONE | 80:NONE |
| 81:NONE | 82:NONE |
| 83:NONE | 84:NONE |
| 85:NONE | 86:NONE |
| 87:NONE | 88:NONE |
| 89:NONE | 90:NONE |
| 91:NONE | 92:NONE |
| 93:NONE | 94:NONE |
| 95:NONE | 96:NONE |
| 97:NONE | 98:NONE |
| 99:NONE |         |

#### **Programmable Key Assignments**

- ABAND: ABANDONED CALL
  - ABW: AGENT BUSY WRAPUP
- ACC: ACCOUNT
- ALARM: CONTACT ALARM CLEAR
- AN/RLS: ANSWER/RELEASE
- BARGE: BARGE-IN
  - BILL: BILL FEATURE [H/M]
- BLOCK: OHVA BLOCK
- BOSS: BOSS/SECRETARY
- CAD: CALL ACTIVITY DISPLAY
- CALL: CALL BUTTON
- CAMP: STATION CAMP-ON
- CANMG: MESSAGE CANCEL
  - CBK: CALLBACK
    - CC: CALL COVERAGE
  - CHIN: CHECK IN [H/M]
- CHOUT: CHECK OUT [H/M]
- CHOICE: CHOICE (RELATED TO NEWS SERVICE)
  - CID: CALLER ID/ANI\*
  - CONF: CONFERENCE
  - CONP: CONNECTED NAME ID PRESENTATION
    - CR: CALL RECORD\*\*
- CREDIT: CREDIT FEATURE [H/M]
  - CS: CALL STATUS
- CSNR: CALLER ID SAVE NUMBER REDIAL
- DGPALM: EASYSET ALARM TO REMOTE STATION
  - DIR: DIRECTORY
  - DIVERT: EXECUTIVE CALL DIVERT TO SECRETARY
  - DLOCK: DOOR LOCK
    - DND: DO NOT DISTURB
  - DNDO: DO NOT DISTURB OVERRIDE
  - DP: DIRECT PICKUP
  - DROP: DROP
    - DS: DSS KEY
    - DT: DTS KEY
  - EP: ESTABLISHED CALL PICKUP
- EXTMIC: EXTERNAL MICROPHONE
- FAUTO: FORCED AUTO ANSWER
- FLASH: FLASH
- FWRD: CALL FORWARD
- GPIK: GROUP PICKUP

HDSET: HEADSET MODE HLDPK: HOLD PICKUP HOLD: HOLD HOTEL: MULTI FUNCTION KEY [H/M] IG: IN/OUT OF GROUP INFDSP: INFO DISPLAY INQIRE: INQUIRE (CID/ANI)\* ISPY: CID/ANI SPY LANREQ: LAN REQUEST LCR: LEAST COST ROUTING LISTN: GROUP LISTENING LNR: LAST NUMBER REDIAL LOG: CALL LOGGING MMPA: MEET ME PAGE ANSWER MMPG: MEET ME PAGE MS: MANUAL SIGNALING MSG: MESSAGE MUTE: MUTE MW: MESSAGE WAITING NEW: NEW CALL NND: NAME NUMBER DATE (CID\*/ANI) NOCLIP: CLI BLOCK NPG: NETWORK PAGE NS: NETWORK SELECTION NXT: NEXT (CID\*/ANI) OHVA: OFF-HOOK VOICE ANNOUNCE OPER: OPERATOR PAGE: PAGE PAGPK: PICKUP PAGE HOLD PARK: CALL PARK ORBIT PAUSE: PAUSE PMSG: PROGRAMMED STATION MESSAGE PRB: PRIVACY RELEASE BRIDGE PROG: LIMITED PROGRAM PTHR: PATH REPLACEMENT RB: REMOTE BILLING [H/M] (LOBBY PHONE SVC) **REJECT: OHVA REJECT** RETRY: AUTO REDIAL ON BUSY REVW: REVIEW (CID\*/ANI) **RP: RING PLAN** RSV: ROOM STATUS VIEW [H/M] RTO: RING TIME OVERIDE SETDND: SET DO NOT DISTURB AT ANOTHER PHONE

- SETMG: SET MESSAGE W/O RING SG: STATION GROUP SLOCAT: STAFF LOCATOR FEATURE [H/M] (Not Used in USA) SNR: SAVED NUMBER REDIAL SP: UCD SUPERVISOR SPD: SPEED DIAL SPKR: SPEAKER STATE: SET EXECUTIVE STATE STORE: STORE DISPLAYED NUMBER (CID\*/ANI) SYSALM: SYSTEM ALARMS TG: TRUNK GROUP TIMER: TIMER TRARPT: TRAFFIC REPORT TRSF: TRANSFER UA: UNIVERSAL ANSWER VM: VOICE MAIL MEMO VMADM: VOICE MAIL ADMINISTRATION\*\* VMAME: ANSWER MACHINE EMULATION\*\* VMMSG: VOICE MAIL MESSAGE KEY\*\* VREC: VOICE RECORD FOR VOICE DIALING VT: VOICEMAIL TRANSFER WAKE UP: WAKE UP XCHIN: EXPRESS CHECK IN FEATURE [H/M]
- NOTE: Items marked with an asterisk require optional hardware. Items marked with a double asterisk require a Voice Mail card.

# MMC: 723 SYSTEM KEY PROGRAMMING

# **DESCRIPTION:**

This MMC is much like MMC 722, Station Key Programming. The main difference is that this MMC is system-wide rather than on a per-station basis. Features are entered via the dial keypad by pressing numbers as shown in the table. For example, for OHVA the number 6 is pressed three times. If the BOSS key is required, press 2 for the first letter B, and then use the UP or DOWN key to change selection from BARGE to BOSS.

| COUNT→ | 1      | 2      | 3     |
|--------|--------|--------|-------|
| DIAL 2 | AAPLAY | BARGE  | CALL  |
| DIAL 3 | DICT   | DICT   | FAUTO |
| DIAL 4 | GPIK   | HDSET  | I/G   |
| DIAL 5 | LCR    | LCR    | LCR   |
| DIAL 6 | MMPA   | NEW    | OHVA  |
| DIAL 7 | PAGE   | REJECT | SETMG |
| DIAL 8 | TG     | UA     | VDIAL |

#### DIAL KEYPAD

### TYPE OF SET

- 0 24-BTN
- 1 12-BTN
- 2 7-BTN
- 3 32-BTN AOMs
- 4 64-BTN AOMs
- 5 28 BTN
- 6 18 BTN
- 7 8 BTN
- 8 99 BTN
- 9 38 BTN NOT AVAILABLE IN US
- 10 21 BTN
- 11 14 BTN NOT AVAILABLE IN US

#### **PROGRAM KEYS**

| UP & DOWN | Used to scroll through options |
|-----------|--------------------------------|
| KEYPAD    | Used to enter selections       |
| SOFT KEYS | Move cursor left and right     |

| SPEAKER | Used to store data and advance to next MMC |
|---------|--------------------------------------------|
| HOLD    | Used to clear previous entry               |

## ACTION

### DISPLAY

| 1. | Press TRANSFER 723.<br>Display shows.                            | TYPE: <u>2</u> 4<br>01:CALL1 | $^{\rm BTN}_{\rm L} \rightarrow$ | SETS                                  |
|----|------------------------------------------------------------------|------------------------------|----------------------------------|---------------------------------------|
|    |                                                                  |                              |                                  |                                       |
| 2. | Enter type of set via dial keypad ( e.g.,5)<br>OR                | TYPE:24<br>01:CALL1          | $^{\rm BTN}_{\rm L} \rightarrow$ | SETS                                  |
|    | Press UP or DOWN key to make selection and press RIGHT soft key. |                              |                                  |                                       |
| 3. | Enter key number (e.g., 18)<br>OR                                | TYPE:24<br>18:DS             | BTN                              | $\stackrel{\text{sets}}{\rightarrow}$ |
|    | Press UP or DOWN key to make selection and press RIGHT soft key. | _                            |                                  |                                       |
| 4. | Using table above, press dial keypad number                      | TYPE:24                      | BTN                              | SETS                                  |
|    | to make selection                                                | 18:DS                        | $\rightarrow$                    | GPIK                                  |
|    | OR                                                               |                              |                                  |                                       |
|    | Press UP or DOWN key to make selection                           |                              |                                  |                                       |
|    | and press RIGHT soft key to advance cursor                       |                              |                                  |                                       |
|    | to step 5 to enter extender, if required OR                      |                              |                                  |                                       |
|    | Press LEFT soft key to return to step 3.                         |                              |                                  |                                       |
| 5. | If required, enter extender (e.g.,03)<br>OR                      | TYPE:24<br>18:DS             | BTN $\rightarrow$                | SETS<br>GPIK03                        |
|    | Press UP or DOWN key to make selection                           |                              |                                  | <u> </u>                              |
|    | and press RIGHT soft key to return to step 2.                    |                              |                                  |                                       |
| 6. | Press TRANSFER to store and exit<br>OR                           |                              |                                  |                                       |
|    | Press SPEAKER to store and advance to next                       |                              |                                  |                                       |

MMC.

#### **DEFAULT DATA:**

### • DCS KEYSETS

### Default 24 Button Keyset with or without Display

| 01:CALL1 | 02:CALL2 | 03:NONE | 04:NONE | 05:NONE | 06:TG9  |
|----------|----------|---------|---------|---------|---------|
| 07:NONE  | 08:NONE  | 09:NONE | 10:NONE | 11:NONE | 12:NONE |
| 13:NONE  | 14:NONE  | 15:NONE | 16:NONE | 17:NONE | 18:NONE |
| 19:CONF  | 20:SPD   | 21:LNR  | 22:PAGE | 23:CBK  | 24:MSG  |

#### **Default 12 Button Keyset**

| 01:CALL1 | 02:CALL2 | 03:NONE | 04:NONE | 05:NONE | 06:TG9 |
|----------|----------|---------|---------|---------|--------|
| 07:CONF  | 08:SPD   | 09:LNR  | 10:PAGE | 11:CBK  | 12:MSG |

#### **Default Add-On Module**

| 01:DS | 02:DS | 03:DS | 04:DS |
|-------|-------|-------|-------|
| 05:DS | 06:DS | 07:DS | 08:DS |
| 09:DS | 10:DS | 11:DS | 12:DS |
| 13:DS | 14:DS | 15:DS | 16:DS |
| 17:DS | 18:DS | 19:DS | 20:DS |
| 21:DS | 22:DS | 23:DS | 24:DS |
| 25:DS | 26:DS | 27:DS | 28:DS |
| 29:DS | 30:DS | 31:DS | 32:DS |

#### Default 64 Button DSS Box

| 01:DS | 02:DS | 03:DS | 04:DS |
|-------|-------|-------|-------|
| 05:DS | 06:DS | 07:DS | 08:DS |
| 09:DS | 10:DS | 11:DS | 12:DS |
| 13:DS | 14:DS | 15:DS | 16:DS |
| 17:DS | 18:DS | 19:DS | 20:DS |
| 21:DS | 22:DS | 23:DS | 24:DS |
| 25:DS | 26:DS | 27:DS | 28:DS |
| 29:DS | 30:DS | 31:DS | 32:DS |
| 33:DS | 34:DS | 35:DS | 36:DS |
| 37:DS | 38:DS | 39:DS | 40:DS |
| 41:DS | 42:DS | 43:DS | 44:DS |
| 45:DS | 46:DS | 47:DS | 48:DS |
| 49:DS | 50:DS | 51:DS | 52:DS |
| 53:DS | 54:DS | 55:DS | 56:DS |

| 57:DS | 58:DS | 59:DS | 60:DS |
|-------|-------|-------|-------|
| 61:DS | 62:DS | 63:DS | 64:DS |

#### **Default 7 Button Keyset**

| 01:CALL1 | 02:CALL2 | 03:NONE |
|----------|----------|---------|
| 04:NONE  | 05:NONE  | 06:NONE |
|          | 07:MSG   |         |

#### • iDCS KEYSETS

#### Default 28 Button Keyset

| 01:CALL1 | 02:CALL2 | 03:NONE | 04:NONE | 05:MESSAGE |
|----------|----------|---------|---------|------------|
| 06:NONE  | 07:NONE  | 08:NONE | 09:NONE | 10:NONE    |
| 11:NONE  | 12:NONE  | 13:NONE | 14:NONE | 15:NONE    |
| 16:NONE  | 17:NONE  | 18:NONE | 19:NONE | 20:NONE    |

| 21:NONE     | 25:NONE    |
|-------------|------------|
| 22:NONE     | 26:NONE    |
| 23:MEMORY   | 27:REDIAL  |
| 24:TRANSFER | 28:SPEAKER |

### Default 18 Button Keyset

| 01:CALL1 | 02:CALL2 | 03:NONE | 04:NONE | 05:MESSAGE |
|----------|----------|---------|---------|------------|
| 06:NONE  | 07:NONE  | 08:NONE | 09:NONE | 10:NONE    |

| 21:NONE     | 25:NONE    |
|-------------|------------|
| 22:NONE     | 26:NONE    |
| 23:MEMORY   | 27:REDIAL  |
| 24:TRANSFER | 28:SPEAKER |

### Default 8 Button Keyset

| 01:CALL1 | 02:CALL2 | 03:MESSAGE | 04:TRANSFER |
|----------|----------|------------|-------------|
| 05:NONE  | 06:NONE  | 07:NONE    | 08:SPEAKER  |

### Default 14 Button DSS Box

| 31:DS |
|-------|
| 32:DS |
| 33:DS |
| 34:DS |
| 35:DS |
| 36:DS |
| 37:DS |
| 38:DS |
| 39:DS |
| 40:DS |
| 41:DS |
| 42:DS |
| 43:DS |
| 44:DS |

#### Default 64 Button DSS Box

|       | ÷     |       |       |
|-------|-------|-------|-------|
| 01:DS | 02:DS | 03:DS | 04:DS |
| 05:DS | 06:DS | 07:DS | 08:DS |
| 09:DS | 10:DS | 11:DS | 12:DS |
| 13:DS | 14:DS | 15:DS | 16:DS |
| 17:DS | 18:DS | 19:DS | 20:DS |
| 21:DS | 22:DS | 23:DS | 24:DS |
| 25:DS | 26:DS | 27:DS | 28:DS |
| 29:DS | 30:DS | 31:DS | 32:DS |
| 33:DS | 34:DS | 35:DS | 36:DS |
| 37:DS | 38:DS | 39:DS | 40:DS |
| 41:DS | 42:DS | 43:DS | 44:DS |
| 45:DS | 46:DS | 47:DS | 48:DS |
| 49:DS | 50:DS | 51:DS | 52:DS |
| 53:DS | 54:DS | 55:DS | 56:DS |
| 57:DS | 58:DS | 59:DS | 60:DS |
| 61:DS | 62:DS | 63:DS | 64:DS |

## • ITP KEYSETS

#### ITP-5021D

| 01:CALL1 | 02:CALL2 | 03:NONE | 04:NONE | 05:NONE | 06:NONE | 07:MESSAGE |
|----------|----------|---------|---------|---------|---------|------------|
| 08:NONE  | 09:NONE  | 10:NONE | 11:NONE | 12:NONE | 13:NONE | 14:NONE    |
| 15:NONE  | 16:NONE  | 17:NONE | 18:NONE | 19:NONE | 20:NONE | 21:NONE    |

### ITP-5012L

| 01:CALL1   | 02:CALL2 |
|------------|----------|
| 03:NONE    | 04:NONE  |
| 05:NONE    | 06:NONE  |
| 07:MESSAGE | 08:NONE  |
| 09:NONE    | 10:NONE  |
| 11:NONE    | 12:NONE  |
| 13:NONE    | 14:NONE  |
| 15:NONE    | 16:NONE  |
| 17:NONE    | 18:NONE  |
| 19:NONE    | 20:NONE  |
| 21:NONE    | 22:NONE  |
| 23:NONE    | 24:NONE  |
| 25:NONE    | 26:NONE  |
| 27:NONE    | 28:NONE  |
| 29:NONE    | 30:NONE  |
| 31:NONE    | 32:NONE  |
| 33:NONE    | 34:NONE  |
| 35:NONE    | 36:NONE  |
| 37:NONE    | 38:NONE  |
| 39:NONE    | 40:NONE  |
| 41:NONE    | 42:NONE  |
| 43:NONE    | 44:NONE  |
| 45:NONE    | 46:NONE  |
| 47:NONE    | 48:NONE  |
| 49:NONE    | 50:NONE  |
| 51:NONE    | 52:NONE  |
| 53:NONE    | 54:NONE  |
| 55:NONE    | 56:NONE  |
| 57:NONE    | 58:NONE  |
| 59:NONE    | 60:NONE  |
| 61:NONE    | 62:NONE  |
| 63:NONE    | 64:NONE  |
| 65:NONE    | 66:NONE  |
| 67:NONE    | 68:NONE  |
| 69:NONE    | 70:NONE  |
| 71:NONE    | 72:NONE  |
| 73:NONE    | 74:NONE  |
| 75:NONE    | 76:NONE  |

| 77:NONE | 78:NONE |
|---------|---------|
| 79:NONE | 80:NONE |
| 81:NONE | 82:NONE |
| 83:NONE | 84:NONE |
| 85:NONE | 86:NONE |
| 87:NONE | 88:NONE |
| 89:NONE | 90:NONE |
| 91:NONE | 92:NONE |
| 93:NONE | 94:NONE |
| 95:NONE | 96:NONE |
| 97:NONE | 98:NONE |
| 99:NONE |         |

#### **Programmable Key Assignments**

ABAND: ABANDONED CALL ABW: AGENT BUSY WRAPUP ACC: ACCOUNT ALARM: CONTACT ALARM CLEAR AN/RLS: ANSWER/RELEASE BARGE: BARGE-IN BILL: HOTEL/MOTEL BILL FEATURE **BLOCK: OHVA BLOCK** BOSS: BOSS/SECRETARY CAD: CALL ACTIVITY DISPLAY CALL: CALL BUTTON CAMP: STATION CAMP-ON CANMG: MESSAGE CANCEL CBK: CALLBACK CC: CALL COVERAGE CHIN: CHECK IN CHOUT: CHECK OUT CHOICE: CHOICE (RELATED TO NEWS SERVICE) CID: CALLER ID/ANI\* CONF: CONFERENCE CONP: CONNECTED NAME ID PRESENTATION CR: CALL RECORD\*\* CREDIT: HOTEL/MOTEL CREDIT FEATURE CS: CALL STATUS CSNR: CALLER ID SAVE NUMBER REDIAL DGPALM: EASYSET ALARM TO REMOTE STATION DIR: DIRECTORY

DIVERT: EXECUTIVE CALL DIVERT TO SECRETARY DLOCK: DOOR LOCK DND: DO NOT DISTURB DNDO: DO NOT DISTURB OVERRIDE DP: DIRECT PICKUP DROP: DROP DS: DSS KEY DT: DTS KEY EP: ESTABLISHED CALL PICKUP EXTMIC: EXTERNAL MICROPHONE FAUTO: FORCED AUTO ANSWER FLASH: FLASH FWRD: CALL FORWARD **GPIK: GROUP PICKUP** HDSET: HEADSET MODE HLDPK: HOLD PICKUP HOLD: HOLD HOTEL: HOTEL/MOTEL MULTI FUNCTION IG: IN/OUT OF GROUP INFDSP: INFO DISPLAY INQIRE: INQUIRE (CID/ANI)\* ISPY: CID/ANI SPY LANREQ: LAN REQUEST LCR: LEAST COST ROUTING LISTN: GROUP LISTENING LNR: LAST NUMBER REDIAL LOG: CALL LOGGING MMPA: MEET ME PAGE ANSWER MMPG: MEET ME PAGE MS: MANUAL SIGNALING MSG: MESSAGE MUTE: MUTE MW: MESSAGE WAITING NEW: NEW CALL NND: NAME NUMBER DATE (CID\*/ANI) NOCLIP: CLI BLOCK NPG: NETWORK PAGE **NS: NETWORK SELECTION** NXT: NEXT (CID\*/ANI) OHVA: OFF-HOOK VOICE ANNOUNCE OPER: OPERATOR PAGE: PAGE PAGPK: PICKUP PAGE HOLD

- PARK: CALL PARK ORBIT
- PAUSE: PAUSE
- PMSG: PROGRAMMED STATION MESSAGE
  - PRB: PRIVACY RELEASE BRIDGE
- PROG: LIMITED PROGRAM
- PTHR: PATH REPLACEMENT
- RB: HOTEL/MOTEL REMOTE BILLING (LOBBY PHONE SVC)
- REJECT: OHVA REJECT
  - RETRY: AUTO REDIAL ON BUSY
  - REVW: REVIEW (CID\*/ANI)
    - RP: RING PLAN
    - RSV: HOTEL/MOTEL ROOM STATUS VIEW
    - RTO: RING TIME OVERIDE
- SETDND: SET DO NOT DISTURB AT ANOTHER PHONE
  - SETMG: SET MESSAGE W/O RING
  - SG: STATION GROUP
- SLOCAT: HOTEL/MOTEL STAFF LOCATOR FEATURE
  - SNR: SAVED NUMBER REDIAL
  - SP: UCD SUPERVISOR
  - SPD: SPEED DIAL
  - SPKR: SPEAKER
  - STATE: SET EXECUTIVE STATE
- STORE: STORE DISPLAYED NUMBER (CID\*/ANI)
- SYSALM: SYSTEM ALARMS
  - TG: TRUNK GROUP
  - TIMER: TIMER
- TRARPT: TRAFFIC REPORT
  - TRSF: TRANSFER
    - UA: UNIVERSAL ANSWER
  - VDIAL: VOICE DIAL ACCESS
  - VM: VOICE MAIL MEMO
- VMADM: VOICE MAIL ADMINISTRATION\*\*
- VMAME: ANSWER MACHINE EMULATION\*\*
- VMMSG: VOICE MAIL MESSAGE KEY\*\*
- VREC: VOICE RECORD FOR VOICE DIALING
  - VT: VOICEMAIL TRANSFER
- WAKE UP: WAKE UP
  - XCHIN: HOTEL/MOTEL EXPRESS CHECK IN FEATURE
- NOTE: Items marked with an asterisk require optional hardware. Items marked with a double asterisk require a Voice Mail card.

# MMC: 724 DIAL NUMBERING PLAN

# **DESCRIPTION:**

This MMC allows the technician to change directory numbers for stations, trunks, station groups, trunk groups and feature access codes. The system can be preprogrammed with a default three or four digit numbering for station, station groups and trunk numbers depending on the position of the DIP switches on the MCP card. Default numbering plan is <u>only</u> assigned once the system is powered up for the first time OR once the system memory has been manually cleared. There is an error message provided to prevent the accidental duplication of a directory number or feature access code.

| DIAL OPTION |                     | DESCRIPTION                                                                                                    |  |
|-------------|---------------------|----------------------------------------------------------------------------------------------------|--|
| 00          | STN NUM PLAN        | This is where station directory numbers are changed or assigned                                                                                                    |  |
| 01          | TRK NUM PLAN        | This is where trunk directory numbers are changed or assigned                                                                                                    |  |
| 02          | AA/VD NUMPLAN       | NOT USED.                                                                                                    |  |
| 03          | MISC NUM PLAN       | This is where directory numbers for relays, MOH ports, and the Internal Modem are changed or assigned                                                                                                    |  |
| 04          | STNG NUMBER<br>PLAN | This is where station group numbers are changed or assigned                                                                                                    |  |
| 05          | TRKG NUMBER<br>PLAN | This is where trunk group numbers are changed or assigned                                                                                                    |  |
| 06          | FEAT NUMBER<br>PLAN | This is where feature access codes are changed or<br>assigned. Dialing codes are entered via the dial pad<br>key by pressing the dial pad number, the required<br>steps to select this feature. For example, for OHVA,<br>the number 6 would be pressed three times. NOTE:<br>Please remember that this program is system-wide. |  |
| 07          | BRI STN NUM<br>PLAN | NOT USED.                                                                                                    |  |

| 09 | NTWK LCR<br>NUMPLAN | This is where additional LCR access codes are<br>entered in the case where two or more systems are<br>networked together.      |  |
|----|---------------------|----------------------------------------------------------------------------------------------------|--|
| 10 | VIRT EXT<br>NUMPLAN | This is where virtual station directory numbers are changed or assigned.                                                       |  |
| 11 | MGI NUM PLAN        | This is where the MGI port directory numbers are changed or assigned.                                                          |  |
| 12 | IP STN NUM<br>PLAN  | This is where IP-based station directory numbers are changed or assigned                                                       |  |
| 14 | VOIP NET<br>NUMPLAN | This is where Samsung proprietary switch-to-switch<br>enhanced IP networking port directory numbers are<br>changed or assigned |  |
| 15 | H323 TRK<br>NUMPLAN | This is where VOIP H.323 trunk port directory numbers are changed or assigned                                                  |  |
| 17 | SIP TRK NUM<br>PLAN | This is where VOIP SIP trunk port directory numbers are changed or assigned                                                    |  |
| 18 | UMS DIAL<br>NUMBE   | This is where IP UMS directory numbers are<br>changed or assigned                                                              |  |
| 19 | SIP STN DIAL NO     | This is where SIP-based station directory numbers are changed or assigned                                                      |  |

| COUNT→ | 1      | 2      | 3      |
|--------|--------|--------|--------|
| DIAL 2 | ABAND  | BARGE  | CAMP   |
| DIAL 3 | DGPALM | DGPALM | FAUTO  |
| DIAL 4 | GCONF  | HDSET  | IG     |
| DIAL 5 | LCR    | LCR    | LCR    |
| DIAL 6 | MMPA   | NEW    | OHVA   |
| DIAL 7 | PAGE   | RB     | SETMG  |
| DIAL 8 | UA     | UA     | VDIAL  |
| DIAL 9 | WAKEUP | WAKEUP | WAKEUP |

#### FEATURE NUMBERING DIAL KEY PAD

#### **PROGRAM KEYS**

| UP & DOWN | Used to scroll through options             |
|-----------|--------------------------------------------|
| KEYPAD    | Used to enter selections                   |
| SOFT KEYS | Move cursor left and right                 |
| SPEAKER   | Used to store data and advance to next MMC |
| HOLD      | Used to clear previous entry               |

#### ACTION

#### DISPLAY

| 1. | Press TRANSFER 724.<br>Display shows.       | STN NUM PLAN :C1<br>S2-P01:201 $\rightarrow$                                                                                                    |
|----|---------------------------------------------|----------------------------------------------------------------------------------------------------|
|    |                                             |                                                                                                    |
| 2. | Press UP or DOWN key to make selection      | FEAT NUMBER PLAN                                                                                                    |
|    | and press RIGHT soft key to advance cursor. | ABAND : 64 $\rightarrow$                                                                                                    |
| 2  | Proce LIP or DOWN key to make coloction     | FFAT NIIMBED DLAN                                                                                                    |
| З. | OR                                          | $\frac{1}{2} = \frac{1}{2} + \frac{1}{2} + \frac{1}$ |
|    | Dial letters of feature name (e. g., 71).   |                                                                                                    |
| 4  | Then press BIGHT soft key to advance        | FEAT NUMBER PLAN                                                                                                    |
| •• | cursor.                                     | PAGE :NONE→                                                                                                    |
|    |                                             |                                                                                                    |
|    | Enter desired directory number digits       | FEAT NUMBER PLAN                                                                                                    |
|    | (e.g., 55) via the dial keypad.             | PAGE : NONE $\rightarrow$ 55_                                                                                                    |
| _  |                                             |                                                                                                    |
| 5. | Press LEFT soft key to enter change and     | FEAT NUMBER PLAN                                                                                                    |
|    | continue to make changes.                   | <u>PAGE</u> : NONE $\rightarrow$ 55                                                                                                    |
| 6. | Press TRANSFER to store and exit            |                                                                                                    |

 Press TRANSFER to store and exit OR
 Press SPEAKER to store and advance to next MMC.

#### DEFAULT DATA: SEE BELOW

| STN NUM PLAN:     | 201 ~ 2xx OR 2001 ~ 2xxx |
|-------------------|--------------------------|
| TRK NUM PLAN:     | 701 ~ 7xx OR 7001 ~ 7xxx |
| STNG NUMBER PLAN: | 501 ~ 5xx OR 5001 ~ 5xxx |
| TRKG NUMBER PLAN: | 9, 800 ~ 8xx             |

|                   | MISC01 MOH EX   | (T 3762         |
|-------------------|-----------------|-----------------|
|                   | MISC02 MOH EX   | (T 3763         |
|                   | MISC03 PAGE T   | &R 3751         |
|                   | MISC04 LOUD B   | SELL 3995       |
| MICO NOME I LAN.  | MISC05 COMMO    | ON BELL 3991    |
|                   | MISC06 3752 (R  | ELAY 1)         |
|                   | MISC07 3753 (R  | ELAY 2)         |
|                   | MISC08 3761 (IN | ITERNAL CHIMES) |
| FEAT NUMBER PLAN: | ABAND           | 64              |
|                   | ABW             | NONE            |
|                   | ACCT            | 47              |
|                   | ALLCLR          | NONE            |
|                   | ALMCLR          | 57              |
|                   | AUTH            | *               |
|                   | BARGE           | NONE            |
|                   | BILL            | NONE            |
|                   | BLOCK           | NONE            |
|                   | BOSS            | NONE            |
|                   | CAMP            | 45              |
|                   | CANMG           | 42              |
|                   | СВК             | 44              |
|                   | CHIN            | NONE            |
|                   | CHOUT*          | NONE            |
|                   | CHOICE          | NONE            |
|                   | CONF            | 46              |
|                   | CONP            | NONE            |
|                   | CR              | NONE            |
|                   | CREDIT          | NONE            |
|                   | DGPALM          | NONE            |
|                   | DIR             | NONE            |
|                   | DIRPK           | 65              |
|                   | DISALM          | 58              |
|                   | DIVERT          | NONE            |
|                   | DLOCK           | 13              |
|                   | DND             | 40              |
|                   | DND0            | NONE            |
|                   | E-LCR1          | NONE            |
|                   | E-LCR2          | NONE            |
|                   | E-LCR3          | NONE            |
|                   | E-LCR4          | NONE            |
|                   | FAUTO           | 14              |
|                   | FLASH           | 49              |
|                   | FWD             | 60              |
|                   | GRPK            | 66              |
|                   | HDSET           | NONE            |
|                   | HLDPK           | 12              |
|                   | HOLD            | 11              |
|                   | HOTEL           | NONE            |
|                   | IG              | NONE            |
|                   | INFDSP          | NONE            |

|                    | LCR            | NONE                   |
|--------------------|----------------|------------------------|
|                    | LISTN          | NONE                   |
|                    | LNR            | 19                     |
|                    | LOG            | NONE                   |
|                    | MMPA           | 56                     |
|                    | MMPG           | 54                     |
|                    | MSG            | 43                     |
|                    | MYGRPK         | NONE                   |
|                    | NEW            | 18                     |
|                    | NOCLIP         | NONE                   |
|                    | NPAGE          | NONE                   |
|                    | OHVA           | NONE                   |
|                    | OPER           | 0                      |
|                    | PAGE           | 55                     |
|                    | PAGPK          | 10                     |
|                    | PARK           | NONE                   |
|                    | PMSG           | 48                     |
|                    | PTHR           | NONE                   |
|                    | RB             | NONE                   |
|                    | REJECT         | NONE                   |
|                    | RP             | NONE                   |
|                    | RSV            | NONE                   |
|                    | RTO            | NONE                   |
|                    | SETMG          | 41                     |
|                    | SLOCAT         | NONE                   |
|                    | SLTALM         | NONE                   |
|                    | SLTMMC         | 15                     |
|                    | SNR            | 17                     |
|                    | SPEED          | 16                     |
|                    | SLOCAT         | NONE [NOT USED IN USA] |
|                    | STATE          | NONE                   |
|                    | UA             | 67                     |
|                    | VMADM          | NONE                   |
|                    | VMAME          | NONE                   |
|                    | VMMEMO         | #                      |
|                    | VMMSG          | NONE                   |
|                    | WAKEUP         | NONE                   |
|                    | WCOS           | 59                     |
| NTWK LCR NUM PLAN: | NONE           |                        |
| VIRT EXT NUM PLAN: | 3501~3522 & 34 | 01~3440                |
| MGI NUM PLAN:      | 3801~          |                        |
| IP STN NUM PLAN:   | 3201 ~         |                        |
| VOIP NET NUM PLAN: | 8301 ~         |                        |
| H323 TRK NUM PLAN: | 8401 ~         |                        |
| SIP TRK NUM PLAN:  | 8501 ~         |                        |
| UMS DIAL NUMBER:   | 3681 ~ 3696    |                        |
| SIP STN DIAL NO:   | 3601 ~         |                        |

# MMC: 727 SYSTEM VERSION DISPLAY

# **DESCRIPTION:**

This MMC is only used for system version display. This is a READ ONLY MMC.

#### **PROGRAM KEYS**

| UP & DOWN | Used to scroll through options             |
|-----------|--------------------------------------------|
| KEYPAD    | Used to enter selections                   |
| SPEAKER   | Used to store data and advance to next MMC |

#### ACTION

#### DISPLAY

1. Press TRANSFER 727. Display shows. MCP VERSION 2000.11.08.V1.00

SCP VERSION 2000.11.08.V1.00

LCP1 VERSION 2000.11.08.V1.00

LCP2 VERSION 2000.11.08.V1.00

Press UP or DOWN key to select other card versions.

DLI CARD Cabinet and Slot shown

TEPRI CARD T1 MODE Cabinet and Slot shown

TEPRI CARD PRI MODE Cabinet and Slot shown

AUTO ATTENDANT CARD Cabinet and Slot shown

VOICE MAIL CARD Cabinet and Slot shown

DEFAULT DATA: NONE

**RELATED ITEMS: NONE** 

C1-S1:DLI NO VERSION DATA

C1-S2/TEPRI/T1 2000.02.23.V1.4

C2S1:TEPRI/TP 2000.02.23.V1.4

C1S09:AA 2000.09.19.V1.0

VM(C1-S6) VER(USA) 2000.12.10.V1.01

# **VM CARD RESTART**

# **DESCRIPTION:**

This MMC is only used for the Samsung Plug In Voice Mail Card.

There are two options available in this MMC:

#### DOWNLOAD

When the SVM card starts, part of the power up procedure will download data from the system to determine time, date, what mailboxes to create, and system numbering plan. This must be done at least once, but once done this download feature can be turned OFF to save boot up time.

#### CARD RESTART

If this option is set to YES the SVM card will immediately restart according to the download OPTION specified above.

#### VIRTUAL NUM DOWN

When the SVM card restarts, if this option is set to YES for any of the categories under this heading, it will create the additional mailboxes. This must be done at least once, but once done this download feature can be turned OFF to save boot up time. The categories are:

| TYPE         | DESCRIPTION                                         |  |
|--------------|-----------------------------------------------------|--|
| VIRTUAL EXT  | Virtual extension numbers.                          |  |
| DESKTOP ITP  | DESKTOP IP-based phone number                       |  |
| MOBILE ITP   | Wireless IP-based mobile phone number               |  |
| BRI STATION  | ISDN terminal numbers                               |  |
| VoIP NET TRK | VoIP networking trunk numbers                       |  |
| VoIP 323 TRK | VoIP H.323 trunk numbers                            |  |
| VoIP SIP TRK | VoIP SIP trunk numbers                              |  |
| REMOTE STN   | Stations in remote nodes when networking. (Used for |  |
|              | Centralized Voice Mail Applications)                |  |
| SIP STN      | SIP-based phone number                              |  |

#### NOTE:

If during any test procedures you need to run the OfficeServ 7200 system with a default database and power up with this MMC option set to YES the SVM database will be overwritten according to the data in MMC 741 and the default numbering

plan. If you plan this type of test, remove SVM until the procedure is finished and the customer database is reloaded.

#### PROGRAM KEYS

| UP & DOWN | Changes MMC data between YES and NO                  |
|-----------|------------------------------------------------------|
| KEYPAD    | 0 and 1 will change data and advance to other option |
| SPEAKER   | Used to store data and advance to next MMC           |

#### ACTION

#### DISPLAY

| 1. | Press TRANSFER 740. | VM CARD RESTART |
|----|---------------------|-----------------|
|    | Display shows.      | DOWNLOAD ? YES  |

- 2. Dial 0 or 1 to set option and advance.
- 3. Display shows.

| VM  | CZ | ARD | RESTART  |  |
|-----|----|-----|----------|--|
| CAF | RD | RES | START?NO |  |

- 4. Dial 0 or 1 to set option and advance.
- Press TRANSFER to store and exit OR Press SPEAKER to store and advance to next MMC.
- 6. Enter 0 for non urgent or 1 for urgent.
- DEFAULT DATA: CARD RESTART: NO DOWNLOAD: NO VIRTUAL EXT: NO IP PHONE: NO WIP WITH WLI: NO BRI STATION: NO VOIP NET TRK: NO VOIP 323 TRK: NO VOIP SIP TRK: NO REMOTE STN: NO SIP STN: NO

**RELATED ITEMS: NONE** 

# **USER MAILBOX**

# **DESCRIPTION:**

This MMC is only used for the Samsung Plug in Voice Mail Card (SVMi). It assigns each station or group as having a mailbox (yes or no). When stations or groups are flagged as YES, during Voice Mail card power up mailboxes will be created for each directory number with a "YES" entry.

Once the Voice Mail database has been created new boxes can be added.

- a) Through Voice Mail administration,
- b) By adding a new mailbox in this system and cycling system power.

If a mailbox is to be removed it must be done through Voice Mail administration.

If a station that does not have an associated voice mailbox, calls the Voice Mail system they will be answered by the Voice Mail system main greeting.

NOTE: Groups 539/5039 cannot be assigned mailboxes as these are the VM groups. Mailboxes that are needed for people that do not have an extension must be added through Voice Mail programming.

#### **PROGRAM KEYS**

| UP & DOWN | Used to scroll through options             |
|-----------|--------------------------------------------|
| KEYPAD    | Used to enter selections                   |
| SOFT KEYS | Move cursor left and right                 |
| SPEAKER   | Used to store data and advance to next MMC |
| ANS/RLS   | Used to select ALL                         |

### ACTION

#### DISPLAY

- 1. Press TRANSFER 741.
   ASSIGN MAIL BOX

   Display shows.
   [201]: YES

   2. Dial station number OR
   ASSIGN MAIL BOX

   Press UP or DOWN to scroll the number.
   225 : YES
- 3. Press RIGHT soft key to move cursor.

ASSIGN MAIL BOX 225 : YES

 Change status using UP and DOWN OR Dial 0 for NO or 1 for YES. ASSIGN MAIL BOX 225 : NO

 Press TRANSFER button to store and exit OR
 Press SPEAKER button to store and advance to next MMC.

#### DEFAULT DATA: ALL STATIONS = YES ALL GROUPS = NO

**RELATED ITEMS: NONE**
# **AUTO RECORD**

# **DESCRIPTION:**

This MMC is only used for the Samsung Plug in Voice Mail Card (SVMi).

Some specific stations in the phone system can be assigned to automatically record conversations. When this option is set, all incoming, all outgoing, or all calls (incoming or outgoing) can be recorded.

When this option is selected a specific port should be assigned for each station set to automatic conversation recording or the effectiveness of this feature cannot be guaranteed.

In this MMC you can assign:

- 1. Which stations use this feature. Station number
- 2. What mailbox the conversation is recorded in. Mailbox number
- 3. What type of conversations are recorded, in, out or both. I, O or B
- 4. What port is dedicated to the station. Voice mail port number

The maximum number of stations assigned the AUTO RECORD feature is limited to the maximum number of SVMi ports. Each station using AUTO RECORD depletes Voice Mail/Auto Attendant ports by one.

The same port cannot be assigned to more than one station. Attempts to do this will result in an error message.

When a Voice Mail port is assigned here, it is automatically removed from the Voice Mail group (539 or 5039) defined in MMC 601.

**WARNING**: Before using this feature make sure that you are not violating any state or federal laws. Some states require that the recorded party be notified. SAMSUNG is not responsible for any illegal use of this feature.

### **PROGRAM KEYS**

| UP & DOWN | Used to scroll through options             |
|-----------|--------------------------------------------|
| KEYPAD    | Used to enter selections                   |
| SOFT KEYS | Move cursor left and right                 |
| SPEAKER   | Used to store data and advance to next MMC |
| HOLD      | Used to delete an entry                    |

### ACTION

### DISPLAY

- 1. Press TRANSFER 743.AUTO RECORDDisplay shows.STN:201 MB:NONE
- Dial station number OR Press UP or DOWN to scroll the number. Press RIGHT soft key to move cursor.
- Enter mailbox number using number keys (e.g., 201).
   Press RIGHT soft key to move cursor.
- 4. Enter VM port number using keypad or UP or DOWN. Press RIGHT soft key to move cursor.
- 5. Enter call type, I, O or B.

AUTO RECORD

AUTO RECORD

STN:201 MB:201

STN:201 MB:NONE

AUTO RECORD PORT:NONE CALL:I

AUTO RECORD PORT:209 CALL:B

 Press TRANSFER button to store and exit OR
 Press SPEAKER button to store and advance to next MMC.

# DEFAULT DATA: NONE

# VM DAY / NIGHT

# **DESCRIPTION:**

This MMC is only used for the Samsung Plug In Voice Mail Card (SVMi).

SVM can operate in either a DAY or NIGHT operating mode. This mode will determine what main menu greetings and options are played to the callers.

This operating mode can change automatically (if enabled in SVM) according to the setting in this MMC.

This MMC containes either a DAY or NIGHT instruction for each OfficeServ 7200 Ring Plan.

# **PROGRAM KEY**

| UP & DOWN | Selects YES or NO                          |
|-----------|--------------------------------------------|
| KEYPAD    | Selects YES or NO                          |
| SPEAKER   | Used to store data and advance to next MMC |

# ACTION

### DISPLAY

| 1. | Press TRANSFER 744. | VM DAY/NIGHT |
|----|---------------------|--------------|
|    | Display shows.      | RING 1 : DAY |

- 2. Press UP or DOWN to select a ring plan. VM DAY/NIGHT RING 3 : DAY
- 3. Press RIGHT soft key to move cursor.
- 4. Press UP or DOWN to select a DAY/NIGHT.

```
VM DAY/NIGHT
RING 3 : <u>N</u>IGHT
```

VM DAY/NIGHT

RING 3 : DAY

- Press TRANSFER to store and exit OR Press SPEAKER to store and advance to next MMC.
- DEFAULT DATA: ALL RING PLANS = DAY

# **RELATED ITEMS: SVM CARD**

# MMC: 745 WARN

# WARNING DESTINATION

# **DESCRIPTION:**

This MMC is used to set alarm notification destinations for the Samsung Plug In Voice Mail card and for the Hotel/Motel transaction buffer alarm.

### 1. Samsung Plug-In Voice Mail Card (SVMi)

This MMC provides an emergency destination for calls destined for the Voice Mail card, if the Voice Mail card is removed or is offline. In addition any calls that are forwarded to the Voice Mail card will not forward, they will remain ringing at the "fwd from" station until answered. This destination can be a station number or a group number.

#### 2. Hotel/Motel Transaction Record Buffer Alarm

This MMC provides a destination for the Transaction Report Buffer Alarm. The transaction record buffer has a maximum capacity of 10,000 records. This alarm will ring the destination when the buffer level has reached 9500 records. Note: Either of these alarms may be disabled by setting the destination as NONE.

### **PROGRAM KEYS**

| UP & DOWN | Used to scroll through options             |
|-----------|--------------------------------------------|
| KEYPAD    | Used to enter selections                   |
| SPEAKER   | Used to store data and advance to next MMC |
| HOLD      | Used to delete an entry                    |

### ACTION

#### DISPLAY

| 1. | Press TRANSFER 745. | WARNING DEST. |
|----|---------------------|---------------|
|    | Display shows.      | DEST:500      |
|    | Display snows.      | DES1:500      |

 Dial station number or group number OR Press UP or DOWN to scroll the number. WARNING DEST. DEST:501

3. Press TRANSFER button to store and exit OR press SPEAKER button to store and advance to next MMC.

### DEFAULT DATA: DEST = 500

**VM HALT** 

# **DESCRIPTION:**

This MMC is only used for the Samsung Plug in Voice Mail Card.

This MMC is used to halt the Voice Mail card (take it offline). It ensures that there is no traffic on the Voice Mail card when it is removed from the system.

NOTE: THIS OPERATION SHOULD BE PERFORMED BEFORE REMOVING THE VOICE MAIL CARD FROM THE OfficeServ 7200 SYSTEM.

#### **PROGRAM KEYS**

| UP & DOWN | Used to scroll through options             |
|-----------|--------------------------------------------|
| KEYPAD    | Used to enter selections                   |
| SPEAKER   | Used to store data and advance to next MMC |

### ACTION

DISPLAY

| 1. | Press TRANSFER 746. | VM HALT      |
|----|---------------------|--------------|
|    | Display shows.      | STATUS: PROC |

- 2. Enter 1 to halt or 0 to process VM HALT OR STATUS: PROC Press UP or DOWN to scroll the selections.
- 3. When you select 1 to halt, display shows press 1 to confirm.

VM HALT ARE YOU SURE?YES

4. Display shows.

VM HALT STATUS:HALT

 Press TRANSFER button to store and exit OR Press SPEAKER button to store and advance to next MMC.

# DEFAULT DATA: PROC

# VM ALARM

# **DESCRIPTION:**

This MMC is only used for the Samsung Plug in Voice Mail Card (SVMi).

This MMC will generate an alarm message in the mailbox defined in MMC 745 whenever the Voice Mail disk drive reaches this threshold.

The threshold is measured in % full. This means that if the MMC is set for 80, the alarm will be generated when the disk exceeds 80% of the available drive space. The end user should be instructed to delete old messages to recover disk space.

### **PROGRAM KEYS**

| UP & DOWN | Used to scroll through options             |
|-----------|--------------------------------------------|
| KEYPAD    | Used to enter selections                   |
| SPEAKER   | Used to store data and advance to next MMC |

# ACTION

# DISPLAY

1. Press TRANSFER 747. Display shows.

2. Enter new threshold level.

VM ALARM THRESHOLD:80

VM ALARM THRESHOLD:75

 Press TRANSFER button to store and exit OR
 Press SPEAKER button to store and advance to next MMC.

### DEFAULT DATA: 80%

# **ASSIGN VM MOH**

# **DESCRIPTION:**

This MMC is only used for the Samsung Plug in Voice Mail Card (SVMi).

This MMC is used to assign each port a Music on Hold source for the OfficeServ 7200 from a sound file located on the SVM hard disk drive. The 100 available sound files are defined as numbers 5000 to 5099.

Basically SVM card supports various music for numbers 5000 to 5099. If you want to use default SVM support music, select the number. Otherwise, make sure you record the sound file first. The next step is to assign the sound file to a SVM port. For example, if you record sound file 5025 you would associate 25 with a specific SVM port, e.g. 225. This will dedicate the port for use only as MOH and remove it from group 529 or 549. Now 225 will show up as a valid music source in MMC 308, 309 and 408.

Each Music on Hold source assigned here requires one SVM port. SVM port is used for VMMOH, it must be disabled before boot up since SVM and the phone system use port 1 during boot up to exchange critical information. For this reason we suggest you use the last port as VMMOH ports.

### **PROGRAM KEYS**

| UP & DOWN | Used to scroll through options             |
|-----------|--------------------------------------------|
| KEYPAD    | Used to enter selections                   |
| SPEAKER   | Used to store data and advance to next MMC |
| HOLD      | Used to delete an entry                    |

### ACTION

#### DISPLAY

- 1. Press TRANSFER 748. Display shows.
   SET VMMOH 209: NOT USED

   2. Press UP or DOWN to select SVM port.
   SET VMMOH 215: NOT USED
- 3. Move cursor to next field. Press UP or DOWN to select sound file.

SET VMMOH 215: 25

 Press TRANSFER button to store and exit OR
 Press SPEAKER button to store and advance to next MMC.

### DEFAULT DATA: NOT USED

# **VM IN/OUT**

# **DESCRIPTION:**

This MMC is only used for the Samsung Plug in Voice Mail Card (SVMi).

This MMC is used to assign each Voice Mail Port as used for incoming, outgoing or both way calls. Note that this MMC must support outgoing calls if off premises notification (beeper, outbound follow me of outbound notification) is used.

### **PROGRAM KEYS**

| UP & DOWN | Used to scroll through options             |
|-----------|--------------------------------------------|
| KEYPAD    | Used to enter selections                   |
| SPEAKER   | Used to store data and advance to next MMC |

# ACTION

### DISPLAY

VM IN/OUT

215: IN/OUT

| 1. | Press TRANSFER 749. | VM IN/OUT   |
|----|---------------------|-------------|
|    | Display shows.      | 209: IN/OUT |

- Enter the Voice Mail port number.
   OR
   Press UP or DOWN to select SVM port.
- 3. Enter the selections.
   VM IN/OUT

   OR
   215: MOH

   Press UP or DOWN to scroll options.
- Press TRANSFER button to store and exit OR Press SPEAKER button to store and advance to next MMC.

### DEFAULT DATA: IN/OUT

# **CARD PRE-INSTALL**

# **DESCRIPTION:**

Allows the preprogramming of a card slot for a specific board type. A board inserted into a OfficeServ 7200 system will not be recognized by the system until it is ENABLED using this MMC. Cards installed using MMC 806 will NOT be assigned in the system numbering plan. You must then use MMC 724 to assign the desired directory numbers to extensions, trunks, ports or miscellaneous functions.

NOTE1: If a card is removed and a different type card is inserted and this MMC is performed, the memory associated with that card (i.e. key programming, etc.) will be erased.

### **PROGRAM KEYS**

| UP & DOWN | Used to scroll through options             |
|-----------|--------------------------------------------|
| KEYPAD    | Used to enter selections                   |
| SOFT KEYS | Move cursor left and right                 |
| SPEAKER   | Used to store data and advance to next MMC |

# ACTION

### DISPLAY

| 1. | Press TRANSFER 806.<br>Display shows.                                                 | C:1 - S:1<br>8DLI-> 16DLI      |
|----|---------------------------------------------------------------------------------------|--------------------------------|
|    |                                                                                       |                                |
| 2. | Press UP or DOWN key to make selection (i.e. Cabinet 1) and press RIGHT soft key.     | C:1 - S:1<br>8DLI-> 8DLI       |
|    |                                                                                       |                                |
|    | To select which slot to address press UP or<br>DOWN key to make selection             | C:1 - S:1 P:B<br>16DLI-> 16DLI |
|    | OR                                                                                    |                                |
|    | Use the dial pad to make a selection (i.e.                                            | C:1 - S:5                      |
|    | Slot 6) and press RIGHT soft key.                                                     | NONE -> 8DLI                   |
|    |                                                                                       |                                |
|    | Press UP or DOWN key to make selection or                                             | C:1 - S:5                      |
|    | use the DIAL to select $(1 = yes 0 = no)$ .                                           | RESET CARD? YES                |
|    |                                                                                       |                                |
|    | Press UP or DOWN key to make selection or use the DIAL to select $(1 = ves \ 0 = no)$ | C:1 - S:5<br>ARE YOU SURE? YES |
|    |                                                                                       |                                |

and press RIGHT soft key to return to step 1. Continue to add cards as shown in step 2 OR Press TRANSFER to store and exit OR Press SPEAKER to store and advance to next MMC.

#### DEFAULT DATA: NONE

RELATED ITEMS: MMC 724 DIAL NUMBERING PLAN

# NETWORK DIAL PLAN

# **DESCRIPTION:**

This MMC is the translation table that defines the extension dialing plan for the networked systems.

| PROGRAMMED FIELD DESCRIPTIONS: |                           | $PP:NONE \rightarrow DDDD$ |        |       |
|--------------------------------|---------------------------|----------------------------|--------|-------|
|                                |                           | SZ:X                       | MAX:XX | MB:XX |
| PP                             | Dial Plan Number (01-96). |                            |        |       |

| DDDD | Link ID and leading digits for the extension numbers in that switch (8 |
|------|------------------------------------------------------------------------|
|      | characters maximum).                                                   |
| SZ   | Number of digts in extension number (0-9).                             |

- MAX Number of digits total (1-20) for ID number and extension number.
- MB Create mailbox for this extension range in this switch (Y/N).

### **PROGRAM KEYS**

| UP & DOWN | Used to scroll through options |
|-----------|--------------------------------|
| KEYPAD    | Used to enter selections       |
| SOFT KEYS | Move cursor left and right     |

# ACTION

#### DISPLAY

| 1. | Press TRANSFER 824.<br>Display shows.                         | <u>0</u> 1: NONE→<br>SZ:0 MAX:00 MB:N |
|----|---------------------------------------------------------------|---------------------------------------|
|    |                                                               |                                       |
| 2. | Press UP or DOWN key to select<br>plan number and press RIGHT | 10: NONE→<br>SZ:0 MAX:00 MB:N         |
|    | soft key to move cursor.                                      |                                       |
| 3. | Enter LINK ID and FIRST DIGIT of                              | 10: NONE→ 0033                        |
|    | extension number using the keypad                             | SZ: <u>0</u> MAX:04 MB:N              |
|    | and press RIGHT soft key to move cursor.                      |                                       |
| 4. | Enter number of digits in the extension                       | 10: NONE→ 0033                        |
|    | number. Cursor advances to next field.                        | SZ:3 MAX:04 MB:N                      |
|    |                                                               |                                       |
| E  | Dial maximum number of digital Cureer                         | 10. NONE 0022                         |

5. Dial maximum number of digits. Cursor advances to next field.

10: NONE→ 0033 SZ:3 MAX:06 MB:N

 Press UP or DOWN key to select YES or NO for mailbox information.
 Press RIGHT soft key to make change and return to step 1.  $\frac{10: \text{NONE} \rightarrow 0033}{\text{SZ:3 MAX:06 MB:Y}}$ 

- Press TRANSFER to store and EXIT OR Press SPEAKER to store and advance to next MMC.
- DEFAULT DATA: NONE SZ: 0 MAX: 00 MB: N

RELATED ITEMS: MMC 710 LCR DIGIT TABLE MMC 724 DIAL NUMBERING PLAN MMC 820 ASSIGN SYSTEM LINK ID MMC 825 NETWORK OPTIONS

**Note:** You must have an entry in MMC 724 under Network LCR Num Plan for it to appear in this MMC.

# **NETWORK OPTIONS**

# **DESCRIPTION:**

When you have networked switches, this MMC is used to set the network related options for Caller ID and Voice Mail.

These are the options:

| 0 | ADD NUMBER TO NAME | Assign to include the extension number in the name field of Q-SIG standard message.                                                                                                    |  |
|---|--------------------|----------------------------------------------------------------------------------------------------|--|
| 1 | USE REMOTE VM      | Assign to use SVM on remote system.                                                                                                    |  |
| 2 | REMOTE VM NUMBER   | Assign to access number of remote SVMi when Remote VM is used.                                                                                                    |  |
| 3 | REMOTE CID NUMB    | Assign to use delete node number when CID number send to SVMi.                                                                                                    |  |
| 4 | USE REMOTE ATTN    | Assign to use Attendant on remote system.                                                                                                    |  |
| 5 | REMOTE ATTN NUMB   | Assign to access number of remote attendant<br>when the remote attendant is used (one access<br>number per ring plan).                                                                                                    |  |
|   | SPNET SEND DIGITS  | When IP networking systems, this option determines the method used for sending digits between nodes.                                                                                                    |  |
| 6 |                    | • MGI Signalling: follows the "DTMF TYPE" setting in MMC 835 (inband or out of band) for signaling between nodes.                                                                                                    |  |
|   |                    | MCP Signalling: MCP sends IPC messages<br>to MCPs in other network nodes over IP with<br>digit information. MGI is not involved. This<br>does <u>not</u> apply to analog devices sending<br>digits across the network (i.e. SLT) |  |

# **PROGRAM KEYS**

VOLUME KEYPAD SOFT KEYS SPEAKER HOLD Used to scroll through options Used to enter selections Move cursor left and right Used to advance to the next MMC Used to clear previous entry

### ACTION

- 1. Press TRANSFER 825. Display shows.
- 2. Press RIGHT soft key to move cursor.

Press UP or DOWN key to select YES or NO.

3. Press UP or DOWN key to select option and then follow step 2.

<u>NAME:</u> NUMB APPEND YES

DISPLAY

NAME: NUMB APPEND NO

USE REMOTE VM NO

- Press TRANSFER to store and EXIT or Press SPEAKER to store and advance to next MMC.
- DEFAULT DATA: ADD NUMB TO NAME: YES USE REMOTE VM: NO REMOTE VM NUMBER: NONE REMOTE CID NUMB: YES REMOTE ATTN NUMB: NONE SPNET DIGIT SEND: MGI SIGNALLING

RELATED ITEMS: MMC 724 DIAL NUMBERING PLAN MMC 821 Q-SIG TRUNK MMC 823 NETWORK DIALING MMC 824 NETWORK DIAL PLAN MMC 835 MGI DSP OPTIONS

# **PORT CLEAR**

# **DESCRIPTION:**

This program allows the user to initialize items related to call process or DB for specific station or C.O. line. This will return the port to default condition.

# **PROGRAM KEYS**

| UP & DOWN | Used to scroll through system alarms.   |
|-----------|-----------------------------------------|
| KEYPAD    | Used to enter selections                |
| SOFT KEYS | Enter/leave option                      |
| SPEAKER   | Used to store data and move to next MMC |
| TRANSFER  | Enter/exit MMC                          |

# ACTION

#### DISPLAY

| 1. | Press TRANSFER 890.<br>Display shows.                                              | [201] CALL CLEAR<br>ARE YOU SURE?NO           |
|----|------------------------------------------------------------------------------------|-----------------------------------------------|
| 2. | Enter the station or C.O. line<br>OR<br>Press VOLUME to select the station or C.O. | [202] CALL CLEAR<br>ARE YOU SURE?NO           |
|    | Line and press the RIGHT soft button to move the cursor.                           |                                               |
| 3. | Select [0] to initialize the call process part<br>OR                               | [202] <u>D</u> B INITIAL<br>ARE YOU SURE?NO   |
|    | [1] to initialize DB.                                                              |                                               |
| 4. | Press [1] to initialize, or [0] to cancel.                                         | [202] DB INITIAL<br>ARE YOU SURE? <u>Y</u> ES |
| 5. | Press TRANSFER to exit the program<br>OR<br>Press SPEAKER to move on to the next   |                                               |

program.

# DEFAULT DATA: NONE